## CleanOpsStaff-3ed-ProScheduler and DayScheduler Help Updated 11/23/2012

(Recommend you print this file)

**NEWS** – *CleanOpsStaff-3ed* **Training Resource Center under development.** *CleanOpsStaff-3ed* featuring *ProScheduler* with *ProBalancer* has evolved into a very powerful and feature rich application offering great potential for cleaning organizations to significantly improve the efficiency of their operation and reduce cost. To help users become proficient in using this and other powerful features, *Hunter Consulting and Training* will be establishing a web based *CleanOpsStaff-3ed* Training Resource Center where you can go to increase your *CleanOpsStaff-3ed* Skills. The initial focus will be on *ProScheduler* with *ProBalancer* and will expand to cover other topics based on user feedback. We will begin offering this service for free, but will likely have to evolve it to some type of fee based arrangement or tie it to Tech Support agreement to sustain it for the long run. See <a href="http://www.hunterconsulttrain.com/3edtrainingresourcecenter">http://www.hunterconsulttrain.com/3edtrainingresourcecenter</a>.

### Contents

| CleanOpsStaff-3ed-ProScheduler and DayScheduler Help Updated 11/23/2012                        | 1  |
|------------------------------------------------------------------------------------------------|----|
| CleanOpsStaff-3ed-ProScheduler Concept:                                                        | 2  |
| CleanOpsStaff-3ed-ProScheduler Concept and General Steps                                       | 3  |
| CleanOpsStaff-3ed-ProScheduler Interface                                                       | 4  |
| Method 1 Auto Assigning Day to Clean To All Activities in the Worksheet Based on Frequency     | 6  |
| Method 2 Auto Assigning Day to Clean To All Activities in the Worksheet Based on Frequency     | 7  |
| Displaying the Information about the Schedule in the Information Center                        | 8  |
| Using the Workload Balance by Days Information                                                 | 8  |
| ProBalancer Components                                                                         | 9  |
| Using the ProBalancer Auto-Balance button (Bal (LL<-ML))                                       | 10 |
| Using the ProBalancer Activity Shift button (Shift)                                            | 11 |
| Getting Balancing Information (Assigned Activities Profile Information)                        | 11 |
| Getting Assigned-Activities Profile Information (Cont.)                                        | 12 |
| Getting Assigned-Activities Profile Information (Cont.)                                        | 12 |
| Using ProBalancer Bar Graph Workload Balance Display                                           | 13 |
| ProBalancer Advance Features                                                                   | 13 |
| Manually Assigning Day to Clean to a Range of Activities                                       | 15 |
| Auto Assigning Multiple Days to Clean To Activities or Range of Activities                     | 16 |
| Auto Assigning Day to Clean To Activities or Range of Activities                               | 16 |
| Finding the Next Unscheduled Activity for Specific Frequency                                   | 17 |
| Assigning Day of Week to Activities in Specific Spaces                                         | 17 |
| Assigning Day of Week to Specific Activities in a Category                                     | 18 |
| Assigning Day of Week to All Spaces in a Category                                              | 18 |
| Manually Un-Schedule Activities                                                                | 18 |
| Auto Un-Schedule Activities in Entire Schedule                                                 | 19 |
| Including and Excluding Activities during Auto-Scheduling Based on Both Frequency and Activity |    |
| Name                                                                                           | 19 |
| ProScheduler Right Panel Command Buttons                                                       | 20 |
| Saving and Loading ProScheduler File                                                           | 20 |

| Marking Already Scheduled Project Activities                                               | 21 |
|--------------------------------------------------------------------------------------------|----|
| Color Coding for Marked Scheduled Feature                                                  | 21 |
| Un-Marking Already Scheduled Project Activities                                            | 22 |
| CleanOpsStaff-3ed-DayScheduler Concept:                                                    | 23 |
| Launching DayScheduler                                                                     | 23 |
| Loading Weekly Schedule into the DayScheduler                                              | 23 |
| Selecting the Activities to Include in the Day Schedule                                    | 24 |
| Generating the Day Schedule                                                                | 24 |
| Viewing the Seven Day Schedules, the Weekly Schedule and the Selected Activities Worksheet | 25 |
| Reading the day schedules                                                                  | 25 |
| Printing and Exporting Day Schedules to Excel                                              | 26 |
| Clearing the schedule worksheets                                                           | 26 |
| Setting Productive Minutes in Work Day                                                     | 27 |
| Adjusting the Schedule Format                                                              | 27 |
| Making the Day Scheduler Tool Visible                                                      | 27 |

## **CleanOpsStaff-3ed-ProScheduler Concept:**

*CleanOpsStaff-3ed-ProScheduler* is an upgrade that optimally assigns the day of the week to perform routine cleaning activities and then allow you to schedule project activities in a way that balance the work assigned for all days of the week. It allows you to create a stable *weekly schedule* for your routine activities and to assign project work to the weeks of the month, based on staffing availability and the *least loaded day*. *CleanOpsStaff-3ed-ProScheduler* uses a *Dynamic Least/Most Loaded Day* protocol to assign day of week to cleaning activities. It assigns *Monday through Friday (M-F)* to activities to be cleaned *Daily (D)*. It computes a running Least *Loaded Day* and *Most Loaded Day* for assigning day of week to routine activities to be cleaned *Weekly (W)*. It also computes a running *Least Loaded Two-Day Pair* and the *Most Loaded Two-Day* pair to optimally assigned activities to be performed *Twice Per Week (TW)*. For activities to be performed three times per week, it assigns Monday, Wednesday and Friday (*MoWeFr*).

After the routine activities have been automatically scheduled for the week, you can easily automatically assign project work while automatically staying within a *Maximum Custodians per Day* number that you set based on your staffing availability. You can then manually adjust the automatically generated weekly schedule with use of the Least *Loaded Day information*, which is constantly updated as you assign work to the days. *CleanOpsStaff-3ed-ProScheduler* uses the *Time to Clean Report* as a starting point. *CleanOpsStaff-3ed-ProScheduler* adds a scheduler setup to the *Time to Clean Report* to provide space to record the required frequency based on the selected cleaning level and to record the assigned day to clean and then it computes the time required for the days.

You can automatically schedule the *entire worksheet* or a *range of cells*, or an *entire category* at a time or a *room* at a time depending on what you select within the macro staffing and inventory worksheet. You can automatically schedule base on just the *activity frequencies* only or you can schedule based on *both the activity frequency and the activities names*.

# **IMPORTANT NOTE:** The *Dynamic Least/Most Loaded Day* protocol involves many recursive calculations and can take some time when applied to large numbers of spaces. While you can apply

*CleanOpsStaff-3ed-ProScheduler* to your entire inventory at once, it would take a good deal of time and might not be the best way to use the tool. It is <u>not</u> recommended that you apply *ProScheduler* to your entire inventory at once. You will achieve better results if you apply *CleanOpsStaff-3ed-ProScheduler* to only a single building or several buildings at a time such as all building cleaned by a specific crew.

| CleanOpsStaff-3ed-ProScheduler Concept and General Steps                                                   |          |
|----------------------------------------------------------------------------------------------------|----------|
| 1. While in the Macro Staffing and Inventory worksheet, select the spaces, which you                       |          |
| want to create weekly schedules for.                                                                       |          |
| 2. To launch the <i>CleanOpsStaff-3ed-ProScheduler</i> interface (a) click <i>Reports</i> in the           |          |
| MiniToolbox; (b) then click ProScheduler in the Report Generator Toolbox                                   |          |
| 3. After the <i>Time to Clean Report</i> is generated, click <i>Setup ProScheduler (Start Here)</i> i      | n        |
| the <b>ProScheduler</b> Interface.                                                                         |          |
| 4. Confirm that all <i>routine</i> frequencies checkboxes are checked in the yellow <i>Frequence</i>       | ies      |
| To Include box in Auto-Scheduling panel on the right of the interface.                                     |          |
| 5. Enter the maximum number of custodian per day in the <i>Max Cust</i> box or accept the                  |          |
| default, which comes from the <i>Macro Staffing and Inventory</i> worksheet.                               |          |
| 6. Use the <b>Auto-Schedule All Checked Frequencies in the Worksheet</b> button to schedu                  | е        |
| all Routine Activities to create a standard weekly schedule for routine activities.                        |          |
| 7. Use the manual schedule features to refine the standard weekly schedule of routine                      | j        |
| activities to balance the days of the week if necessary.                                                   |          |
| 8. Save the standard weekly schedule as Standard Weekly Schedule                                           |          |
| 9. Determine the number of custodians you have available and enter the maximum                             |          |
| number of custodian per day in the <i>Max Cust</i> box.                                                    |          |
| 10. Load the <b>Standard Weekly Schedule</b> and Save As <b>Week 1 Schedule</b>                            |          |
| 11. Uncheck all the Routine Activities in the <i>Frequencies To Include panel</i> since they ar            | e        |
| already assigned days from the <b>Standard Weekly Schedule.</b>                                            |          |
| 12. Use the <b>Auto-Schedule All Checked Frequencies in the Worksheet</b> button to schedu                 | Jle      |
| as many monthly project activities as allowed by the <i>Max Cust</i> constraint.                           |          |
| <b>ProScheduler</b> will warn you when your automatic scheduling attempts to exceed the                    | е        |
| Max Cust number by turning the background red for the progress message box, th                             | е        |
| Max Cust box, the Least Loaded Day and the Most Loaded Day.                                                |          |
| 13. If you have not exceed the <i>Max Cust</i> number after scheduling all the Monthly                     |          |
| frequencies, then un-check all the <i>Wonthly frequencies checkboxes</i> and schedule a                    | IS       |
| many quarterly activities as possible, then schedule as many Simi-Annual activities                        | as       |
| possible and so on until you reach the <i>Max Cust</i> limit and so on                                     |          |
| 14. When you reach the <b>Wax Cust</b> number limit, save the <b>Week 1 Schedule</b> . You may p           | rint     |
| the week I schedule to help you keep track of which project activities have been                           |          |
| Scheduled. You can choose not to print the schedule and rely on the <i>Mark as</i>                         | o.m      |
| double scheduling activities. See Mark as Scheduled feature later in this user man                         | JIII     |
| 15. To croate the second week schedule, lead Week 1 Schedule and immediately Save                          | λc       |
| Week 2 Schedule. To mark the project activities that were scheduled in a proviou                           | A5<br>_  |
| week use the Mark Scheduled button just before you start scheduling project                                | 2        |
| activities for this current week. This will prevent you from double scheduling and                         |          |
| eliminate the need for you manually keen track of already scheduled project activity                       | i۵c      |
| 16. Click the <b>Month</b> and <b>Week</b> in the <b>Week of Scheduled Activities</b> tool to indicate who | on       |
| the activities were previously scheduled. In other words, if Week 1 Schedule will b                        | ie<br>Ie |
| performed in the first week of January then click <b>Jan</b> and click <b>Week 1</b> to mark the           | -        |
| project activities that you already scheduled to be performed in <b>Week 1</b> .                           |          |

17. Save the Week 2 Schedule again to capture the marked previously scheduled project

activities

- 18. Repeat steps 9 through 17 until you have completed a month of weekly schedules name them Week 3 Schedule; and Week 4 Schedule or as many weekly schedules as you wish up to Week 52 Schedule.
  - a. Note that each time you enter a new period you must use the Un-Mark Scheduled button to unmark the activities for that period so that they will be performed again. For example; each time you begin a weekly schedule for a new month; you must Un-Mark all the monthly activities so they will be performed again. If the Max Cust is exceed when you Un-Mark activities, then you must also un-schedule the monthly activities and then re-schedule as many as you can without exceeding Max Cust. This same concept applies to the other periods as well such as when you start a new quarter, and when you need to repeat semiannual activities and so on.
- 19. You may repeat all the above steps for as many months and weeks as you wish trying to keep the **routine schedule unchanged** while capturing all the project work for the period for which they are prescribed. You must keep track of the Project Activities you schedule for each month. Again, you can print the schedules on legal or oversized paper to help you keep track of which project activities you have scheduled and in which week you scheduled them and/or you can rely on the "*Mark Scheduled*" feature.
- 20. Note that you can use the **Un-Mark Scheduled** button to unmark activities that you previously marked as already scheduled. This feature can help you re-use schedules created for previous weeks for scheduling future weeks.

#### CleanOpsStaff-3ed-ProScheduler Interface

To launch the CleanOpsStaff-3ed-ProScheduler interface do the following:

- 1. Ensure you have a space inventory file open In Macro Staffing and Inventory worksheet. Select all or some of the records. Click *Reports* button in the *MiniToolbox*.
- 2. From the Report Generator Toolbox click the ProScheduler button
- 3. This will launch the *CleanOpsStaff-3ed-ProScheduler Left Panel* as shown in the below screenshot and the *Time to Clean Report* will be automatically generated and become the weekly schedule worksheet.

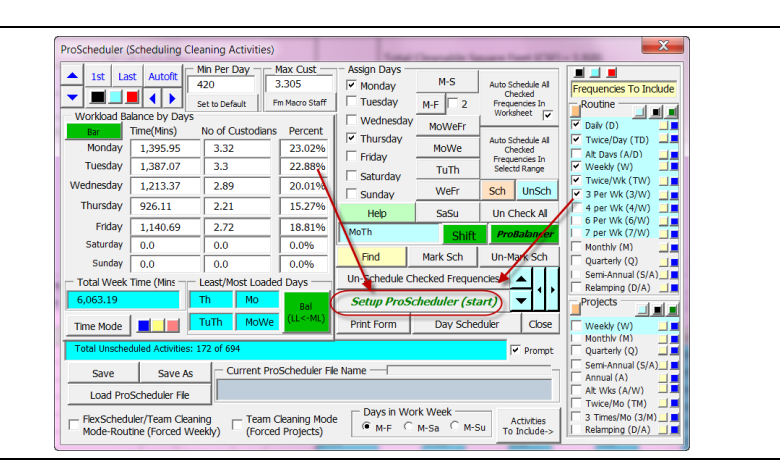

Set Up The ProScheduler Within The Time to Clean Report

- Click the Setup ProScheduler button to add the frequencies to the Time to Clean Report
- 2. This will take a few moments.
- 3. NOTE: You may have used the *Standard* Space Categories Matrices button in the Main menu to adjust some of the standard category matrices to meet your local conditions. For those activities that you excluded in the Standard Category Matrices the frequency will be denoted in ProScheduler as "[Ex]" and for those activities that you changed to "Never" in the Standard Category Matrices, the frequency will be denoted as "[N]." For those activities that are blank in the APPA Guidelines book, the frequency will be denotes a "[]." These three frequencies will always be skipped when you use any auto-scheduling feature (Auto-Schedule All **Checked Frequencies In The Worksheet** button or Auto-Schedule All Checked Frequencies In Selected Range button). However, you can force these any frequencies to be scheduled manually by selecting a day or days from the Assign Days panel and clicking the Sch button.

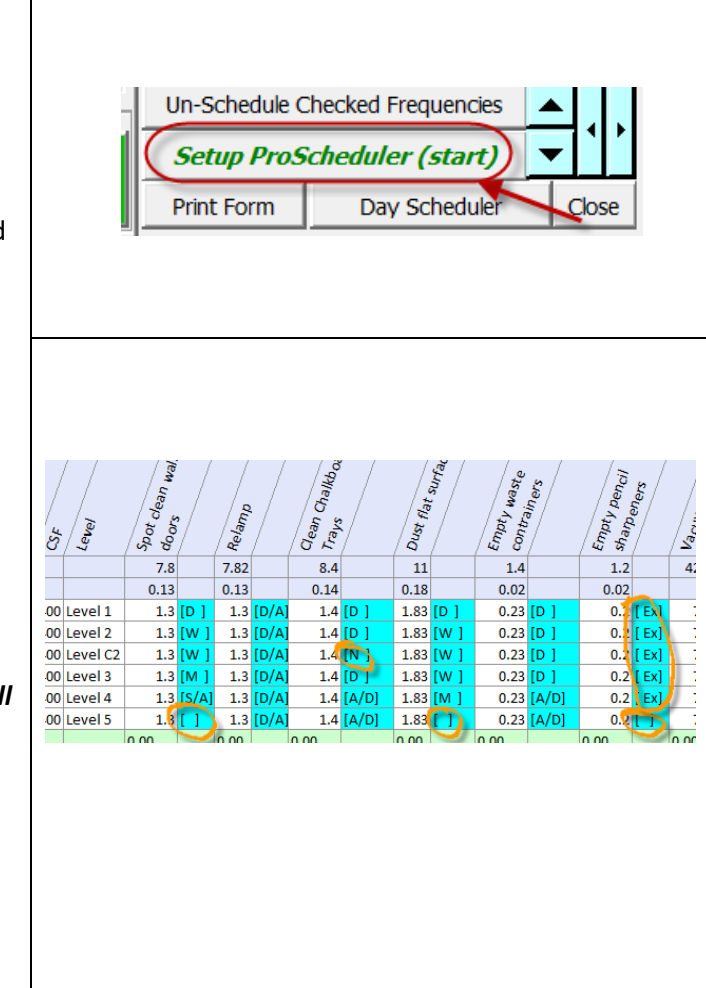

**4.** The two screenshots below show the Time to Clean Report before and after the frequencies are applied.

| Seq<br>Building       | Floor       | Room  | Gr   | level   | Spot clean wall | Relamp | Gean Chalkboa | Dust flat surfac | Empty waste | Empty pencil | Sweep, dust-m | Clean erasers | Routine Subtot |
|-----------------------|-------------|-------|------|---------|-----------------|--------|---------------|------------------|-------------|--------------|---------------|---------------|----------------|
| otal Minutes To Clean |             |       |      |         | 18.85           | 18.9   | 20.3          | 26.58            | 3.38        | 2.9          | 79.27         | 2.90          | 173.08         |
| otal Hours To Clean   |             |       |      |         | 0.31            | 0.31   | 0.34          | 0.44             | 0.06        | 0.05         | 1.32          | 0.05          | 2.88           |
| 38 Barton Hall        | 1           | 181/B | 550  | Level 2 | 1.79            | 1.79   | 1.93          | 2.52             | 0.32        | 0.28         | 7.52          | 0.28          | 16.43          |
| 52 Barton Hall        | 1           | 181D  | 576  | Level 2 | 1.87            | 1.88   | 2.02          | 2.64             | 0.34        | 0.29         | 7.87          | 0.29          | 17.2           |
| 53 Barton Hall        | 1           | 181E  | 576  | Level 2 | 1.87            | 1.88   | 2.02          | 2.64             | 0.34        | 0.29         | 7.87          | 0.29          | 17.2           |
| 54 Barton Hall-Office | with Carr 1 | 124   | 288  | Level 2 | 0.94            | 0.94   | 1.01          | 1.32             | 0.17        | 0.14         | 3.94          | 0.14          | 8.6            |
| 58 Barton Hall        | 1           | 182   | 874  | Level 2 | 2.84            | 2.85   | 3.06          | 4.01             | 0.51        | 0.44         | 11.94         | 0.44          | 26.09          |
| 59 Barton Hall        | 1           | 186   | 672  | Level 2 | 2.18            | 2.19   | 2.35          | 3.08             | 0.39        | 0.34         | 9.18          | 0.34          | 20.05          |
| 86 Barton Hall        | 2           | 251   | 278  | Level 2 | 0.9             | 0.91   | 0.97          | 1.27             | 0.16        | 0.14         | 3.8           | 0.14          | 8.29           |
| 117 Barton Hall       | 2           | 281   | 896  | Level 2 | 2.91            | 2.92   | 3.14          | 4.11             | 0.52        | 0.45         | 12.25         | 0.45          | 26.75          |
| 120 Barton Hall       | 2           | 285A  | 1090 | Level 2 | 3.54            | 3.55   | 3.82          | 5                | 0.64        | 0.55         | 14.9          | 0.55          | 32.55          |
| 1.60.1                |             |       |      |         |                 |        |               |                  |             |              |               |               |                |

| Seq.<br>Building      |              | Floor | Room  | 3    | terel   | Stat clean walls | Pue . | Redmin |       | Clean Chalkboard | 5 540 | Dust flat surface | r   | Empty wate | anors | Bripty Bencil | siaua | Sweep, dustmon | • / | Clean eraiers |     | Routine Subtotal |
|-----------------------|--------------|-------|-------|------|---------|------------------|-------|--------|-------|------------------|-------|-------------------|-----|------------|-------|---------------|-------|----------------|-----|---------------|-----|------------------|
| Total Minutes To Clea | an           |       |       |      |         | 18.85            |       | 18.9   |       | 20.3             |       | 26.58             |     | 3.38       |       | 2.9           |       | 79.27          |     | 2.90          |     | 173.08           |
| Total Hours To Clean  |              |       |       |      |         | 0.31             |       | 0.31   |       | 0.34             |       | 0.44              |     | 0.06       |       | 0.05          |       | 1.32           |     | 0.05          |     | 2.88             |
| 38 Barton Hall        |              | 1     | 181/B | 550  | Level 2 | 1.79             | [W]   | 1.79   | [D/A] | 1.93             | (D)   | 2.52              | [W] | 0.32       | [D]   | 0.28          | [D]   | 7.52           | (D) | 0.28          | [D] | 16.43            |
| 52 Barton Hall        |              | 1     | 181D  | 576  | Level 2 | 1.87             | [W]   | 1.88   | [D/A] | 2.02             | [D]   | 2.64              | [W] | 0.34       | [D]   | 0.29          | [D]   | 7.87           | [D] | 0.29          | [D] | 17.2             |
| 53 Barton Hall        |              | 1     | 181E  | 576  | Level 2 | 1.87             | [W]   | 1.88   | [D/A] | 2.02             | [D]   | 2.64              | [W] | 0.34       | [D]   | 0.29          | [D]   | 7.87           | [D] | 0.29          | [D] | 17.2             |
| 54 Barton Hall-Offi   | ice with Car | 1     | 124   | 288  | Level 2 | 0.94             | [W]   | 0.94   | [D/A] | 1.01             | [D]   | 1.32              | [W] | 0.17       | [D]   | 0.14          | [D]   | 3.94           | [D] | 0.14          | [D] | 8.6              |
| 58 Barton Hall        |              | 1     | 182   | 874  | Level 2 | 2.84             | [W]   | 2.85   | [D/A] | 3.06             | (D)   | 4.01              | [W] | 0.51       | [D]   | 0.44          | [D]   | 11.94          | (D) | 0.44          | [D] | 26.09            |
| 59 Barton Hall        |              | 1     | 186   | 672  | Level 2 | 2.18             | [W]   | 2.19   | [D/A] | 2.35             | [D]   | 3.08              | [W] | 0.39       | [D]   | 0.34          | [D]   | 9.18           | (D) | 0.34          | [D] | 20.05            |
| 86 Barton Hall        |              | 2     | 251   | 278  | Level 2 | 0.9              | [W]   | 0.91   | [D/A] | 0.97             | [D]   | 1.27              | [W] | 0.16       | [D ]  | 0.14          | [D]   | 3.8            | [D] | 0.14          | [D] | 8.29             |
| 117 Barton Hall       |              | 2     | 281   | 896  | Level 2 | 2.91             | [W]   | 2.92   | [D/A] | 3.14             | [D]   | 4.11              | [W] | 0.52       | [D]   | 0.45          | [D]   | 12.25          | [D] | 0.45          | [D] | 26.75            |
| 120 Barton Hall       |              | 2     | 285A  | 1090 | Level 2 | 3.54             | [W]   | 3.55   | [D/A] | 3.82             | (D)   | 5                 | [W] | 0.64       | [D]   | 0.55          | [D]   | 14.9           | (D) | 0.55          | [D] | 32.55            |
| End o Sub Totals      |              |       |       |      |         | 0.00             |       | 0.00   |       | 0.00             |       | 0.00              |     | 0.00       |       | 0.00          |       | 0.00           |     | 0.00          |     |                  |
| Monday                |              |       |       |      |         | 0.00             |       | 0.00   |       | 0.00             |       | 0.00              |     | 0.00       |       | 0.00          |       | 0.00           |     | 0.00          |     |                  |
| Tuesday               |              |       |       |      |         | 0.00             |       | 0.00   |       | 0.00             |       | 0.00              |     | 0.00       |       | 0.00          |       | 0.00           |     | 0.00          |     |                  |
| Wednesday             |              |       |       |      |         | 0.00             |       | 0.00   |       | 0.00             |       | 0.00              |     | 0.00       |       | 0.00          |       | 0.00           |     | 0.00          |     |                  |
| Thursday              |              |       |       |      |         | 0.00             |       | 0.00   |       | 0.00             |       | 0.00              |     | 0.00       |       | 0.00          |       | 0.00           |     | 0.00          |     |                  |
| Friday                |              |       |       |      |         | 0.00             |       | 0.00   |       | 0.00             |       | 0.00              |     | 0.00       |       | 0.00          |       | 0.00           |     | 0.00          |     |                  |
| Saturday              |              |       |       |      |         | 0.00             |       | 0.00   |       | 0.00             |       | 0.00              |     | 0.00       |       | 0.00          |       | 0.00           |     | 0.00          |     |                  |
| Sunday                |              |       |       |      |         | 0.00             |       | 0.00   |       | 0.00             |       | 0.00              |     | 0.00       |       | 0.00          |       | 0.00           |     | 0.00          |     |                  |

| Meth | 10d 1   | Auto Assigning Day to Clean To All Activities in the Worksheet Bas                             | sed on Frequency  |
|------|---------|------------------------------------------------------------------------------------------------|-------------------|
| 1.   | You ca  | n have <i>CleanOpsStaff-3ed-ProScheduler</i> automatically schedule all of                     |                   |
|      | the rou | utine and Project Activities Automatically by clicking the Schedule All                        |                   |
|      | Checke  | ed Frequencies in Worksheet button.                                                            | Auto Schedule All |
| 2.   | Whent   | the Automatically Schedule All Checked Frequencies in Worksheet                                | Frequencies In    |
|      | checkb  | box is checked Method 1 Auto-Scheduling is used. Method 1 is                                   | Worksheet 🔽       |
|      | describ | bed below.                                                                                     |                   |
| 3.   | The ste | eps are as follows:                                                                            |                   |
|      | a.      | Ensure the Schedule All Checked Frequencies in Worksheet Checkbox                              |                   |
|      |         | is checked                                                                                     |                   |
|      | b.      | Check the frequencies checkboxes in the Frequencies Panel for the                              |                   |
|      |         | frequencies you want to auto-schedule                                                          |                   |
|      | с.      | Click the Automatically Schedule All Checked Frequencies in                                    |                   |
|      |         | Worksheet button.                                                                              |                   |
|      | d.      | Note that the Max Cust will contain a number from the Macro Staffing                           |                   |
|      |         | Inventory worksheet if you have a data file open. You can change this                          |                   |
|      |         | input to reflect the actual number of custodian per day you expect to                          |                   |
|      |         | be available. This number will restrict the number of activities to be                         |                   |
|      |         | automatically scheduled if the time exceeds the number of the                                  |                   |
|      |         | maximum number of custodians available per day. Use the <i>Fm Macro</i>                        |                   |
|      |         | Staff button to get the number from the Macro Staffing Inventory                               |                   |
|      |         | worksheet if you have changed the number but now what to use the                               |                   |
|      |         | number from the inventory worksheet.                                                           |                   |
|      | e.      | The <b>Daily</b> , <b>Twice Daily</b> , and <b>Alternate Days</b> activities will be scheduled |                   |
|      |         | first                                                                                          |                   |
|      | f.      | Then the Weekly activities and the Project activities will be scheduled                        |                   |
|      |         | starting with Monday until Monday reaches the <i>Max Cust</i> number.                          |                   |
|      | g.      | Then the activities will be scheduled for Tuesday until Tuesday reaches                        |                   |
|      |         | the <i>Max Cust</i> number.                                                                    |                   |
|      | h.      | Then the activities will be scheduled for Wednesday until Wednesday                            |                   |
|      |         | reaches the <i>Max Cust</i> number.                                                            |                   |
|      | i.      | Then the activities will be scheduled for Thursday until Thursday                              |                   |
|      |         | reaches the <i>Max Cust</i> number.                                                            |                   |
|      | j.      | Then the activities will be scheduled for Friday until Friday reaches the                      |                   |
|      |         | Max Cust number.                                                                               |                   |
|      | k.      | After Friday reached the Max Cust number, no more activities will be                           |                   |
|      |         | scheduled unless you increase the <i>Max Cust</i> number.                                      |                   |

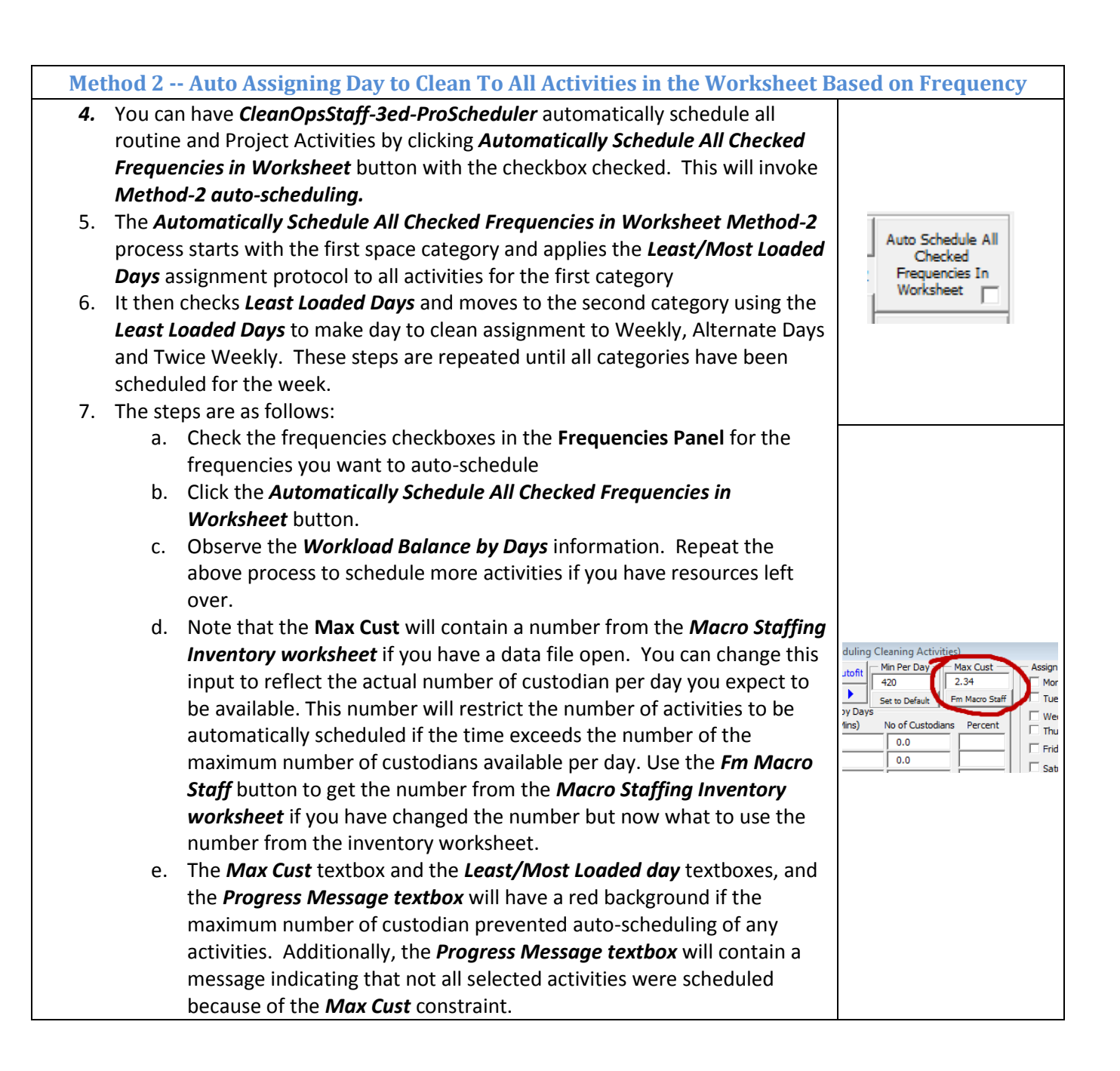

#### Displaying the Information about the Schedule in the Information Center

- 1. To see how many cleaning activities are unscheduled, click the *Number of Unscheduled Activities Status* button.
- 2. The CleanOpsStaff Information Center will be launched containing the number of unscheduled activities listed by frequency along with the total number of activities and other useful information as shown in the below screenshot.

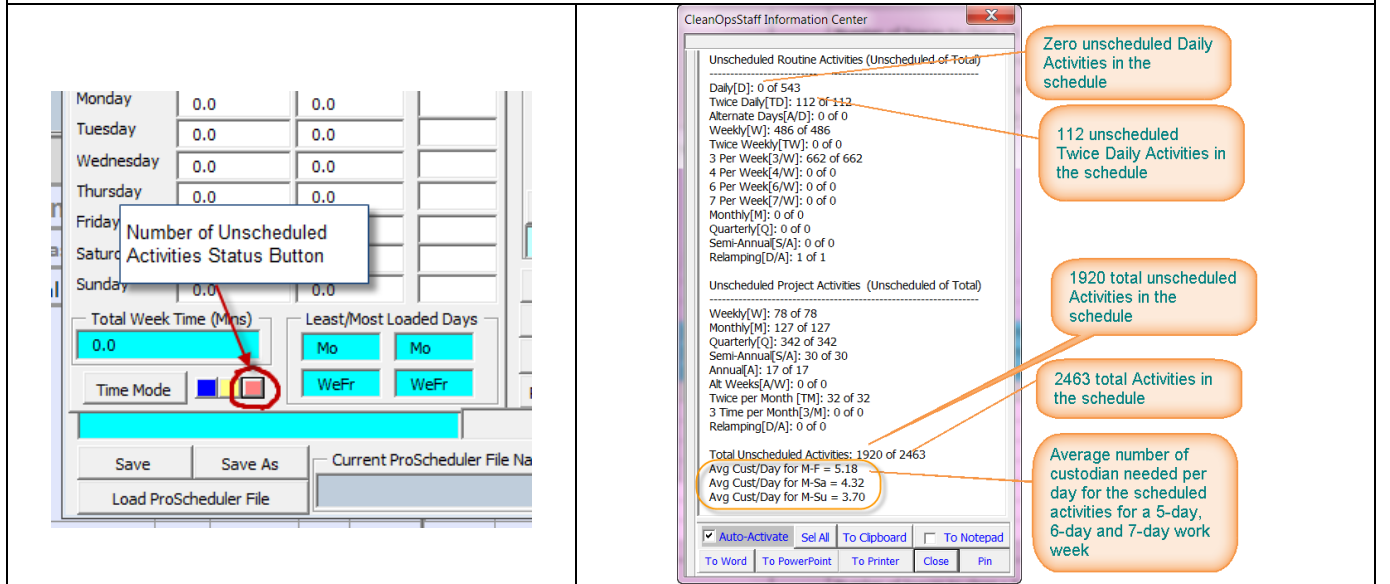

#### **Using the Workload Balance by Days Information**

- Once you have scheduled all of the routine activities, you can use the *Workload Balance by Days* section of the *CleanOpsStaff-3ed-ProScheduler* to help you make decisions on which days to manually assign project work to or to further refine the schedule balance.
- 2. The *Time* column tracks the amount of time each day has been assigned.
- 3. The *No of Custodians* column tracks the number of custodians you will need each day to perform the work as it is currently scheduled.
- 4. The *Percent* column is simply a percentage representation of the first two columns.
- 5. The *Total Week Time* box is the sum of the time assigned to all seven days of the week.
- 6. The *Time Mode* button toggles the time between Minutes and Hours in the *ProScheduler Interface* and in the *ProScheduler* part of the worksheet.
- 7. Average Number of Custodians/day buttons -- click these buttons to compute the average number of custodians per day contained in the No of Custodians boxes in the Workload Balance by Days frame. The blue computes the average for Monday-Friday and the yellow button computes the average for Monday –Sunday.

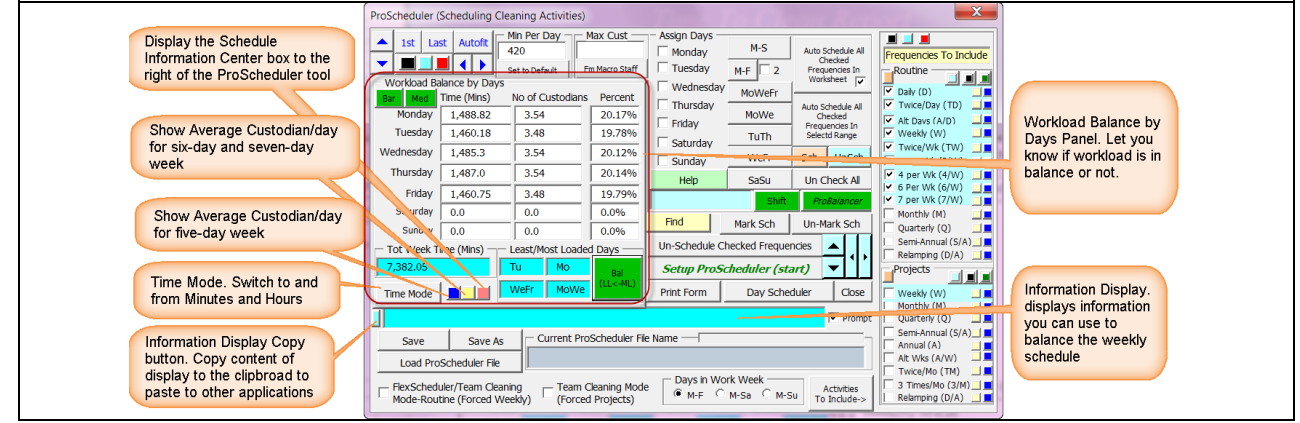

#### **ProBalancer** Components

NOTE: Vist the <u>*CleanOpsStaff-3ed Training Resource Center*</u> for more detail instructions on using the *ProScheduler* Advance features http://hunterconsulttrain.com/CleanOPsStaff3edTrainingResourceCenter.aspx

- **CleanOpsStaff-3ed** automatic scheduling process produces schedules that are nearly balanced, but because of the complexity of certain frequencies that can only be performed on specific days of the week, the schdules still might require adjustment for better balancing.
- In the Old Edition CleanOpsStaff, you would use the manual scheduling features to make these adjustment. This can be somewhat time consuming. The ProBalancer and its associated green buttons makes workload balance adjustment easier and more efficient. The ProBalancer feature of the ProScheduler provides powerful tool to allow you to <u>shift activities</u> between days of the week to achieve almost perfectly balance schedules.

| Balance Delta                                                                                                    | ProScheduler (Scheduling Cleaning Activities)                                                                                                    |                                                                                                    | X Dave Display box                                                                                                    |  |
|----------------------------------------------------------------------------------------------------|----------------------------------------------------------------------------------------------------|----------------------------------------------------------------------------------------------------|----------------------------------------------------------------------------------------------------|--|
| button.                                                                                                    | 1st Last Autofit Min Per Day Max Cust                                                                                                    | Assign Days<br>Monday M-S Auto Schedule All<br>Checked                                                                                                    | Frequencies To Inclute<br>Schedula Button                                                                                                    |  |
| Bar graph button.<br>Show/Hide Bar<br>graph<br>Most Loaded and<br>Least Loaded Day<br>boxes<br>Information<br>Display Copy | Set to Default         Fin Maco Sta           Worfbad Balance by Days         Set to Default         Fin Maco Sta           Worfbad Balance by Days         Set to Default         Fin Maco Sta           Worfbad Status         1,488,82         3.54         20.17           Tuesday         1,488,82         3.54         20.17           Tuesday         1,485,3         3.54         20.12           Thursday         1,487,0         3.54         20.12           Thursday         1,487,0         3.54         20.12           Thursday         1,487,0         3.54         20.14'           Friday         1,460,75         3.48         19.79'           Saturday         0.0         0.0         0.0%           Tot Week Time (Mins)         Least/Most Loaded Days =         7.382.05           Tot Week Time (Mins)         Least/Most Loaded Days =         1.4 | Tuesday M-F 2<br>Wednesday MoWeFr<br>Thursday MoWeFr<br>Frequencies In<br>Workinet U<br>Friday WoWe<br>Saturday Work<br>Saturday Wefr<br>Saturday Wefr<br>Saturday Wefr<br>Find Mark Sch<br>Un-Schedule Checked Frequencies<br>Setup ProScheduler (start)<br>Print Form Day Scheduler Cose | Image: Contract of Contract of Contrect of Contract of Contract of Contract of Cont |  |
| button.<br>General Information<br>Display box                                                                              | Total Unscheduled Activities: 181 of 731           Save         Save As           Current ProSchedule           Load ProScheduler File           FlexScheduler/Team Cleaning Mode Routine (Forced Weekly)           Team Cleaning Mode Routine (Forced Weekly)                                                                                                    | File Name                                                                                                    | Auto Balance button.<br>Annual (A)<br>At Ws (AW)<br>Tweey Mo (TM)<br>B 3 Trms(M (2/M)<br>Retemping (0/A)                                                                                                    |  |

- Balance Delta button: Select the delta ProBalancer uses to declare a schedule balance
  - Low if the percentage loading for each day are within 0.5% of each other then the schedule is declared balanced
  - *Med* if the percentage loading for each day are within 0.25% of each other then the schedule is declared balanced
  - *Hi* if the percentage loading for each day are within 0.125% of each other then the schedule is declared balanced
- Bar Graph burron: Displays the percentage bar graph
- Most Loaded and Least Load day display boxes: Displays Most Loaded and Least Load day
- General Information Display Box: Displays information to help you balance your schedule
- **Days Display Box:** Displays the days you select from the Assign Days checkboxes to shift activities to and from
- Schedule (Sch) button: used to manually assign a day of the week to a selected activities in the weekly schedule worksheet
- **Un-Schedule (Un-Sch) button:** used to manually un-assign a day of the week to a selected activities in the weekly schedule worksheet
- **Auto Balance –(Bal (LL<-ML) button:** Used to automatically shift activities of the selected frequency from the **Most Loaded day to the Least Load day** to attempt to balance the schedule
  - Activity Shift (Shift) button: Used to shift activities of the selected frequency to and from days of your choice either to balance the shcedule or to assign days of preference to certain selected spaces in the weekly shedule woeksheet.

| Using the ProBala                                                                                                    | ncer Auto-Balance button (Bal (LL<-ML))                                                                                                    |
|----------------------------------------------------------------------------------------------------|----------------------------------------------------------------------------------------------------|
| bar or apply show<br>percentage of work<br>assigned to each<br>day of the week.                                                                                                    | 20<br>20<br>20<br>20<br>20<br>20<br>20<br>20<br>20<br>20                                                                                                    |
| Auto Balance<br>Scope buttons. Set<br>how much of the<br>sachedule will be<br>searched for<br>activities to ahift                                                                                                    | 20.79%       Saturday       Um       Saturday       Um       Saturday       Weer       Saturday       Weer       Saturday       Weer       Saturday       Weer       Saturday       Weer       Saturday       Weer       Saturday       Weer       Saturday       Weer       Saturday       Weer       Saturday       Weer       Saturday       Weer       Next Space       Weer       Auto Balance       Frequency Selector       Frequency Selector         0.0%       Un-Schedu Days       Un-Schedu Frequences       Im       Saturday       Weer       Saturday       Saturday       Weer       Saturday       Saturday       Next Space       Frequency Selector       Frequency Selector         0.0%       Un-Schedu Days       Un-Schedu Frequences       Im       Saturday       Saturday                                                                                                    |
| Auto Balance<br>Frequency Selector.<br>Used to select the<br>frequency of the<br>activity you want to<br>shift from the Most<br>Loaded Day to the<br>Least Loaded Day                                                           | Image: State of the state of the state o |
| <ul> <li>Auto Balance-Bal (LL&lt;-ML) button:<br/>features. This will further refine yo<br/>is achieved by searching <u>all</u> spaces<br/>Balance Frequency Selector that ar<br/>them to the Least Loaded day until</li> </ul> | Use this button after running one of the automatic scheduling<br>ur schedule so that it become almost perfectly balance. This balance<br>n the schedule for avtivities of the frequency you pick from the<br>e assigned to be performed on the <b>Most Loaded day</b> and shifting<br>the schedule becomes balanced, or just for the next space. The                                                                                                    |

them to the *Least Loaded day* until the schedule becomes balanced, or just for the next space. The fineness of the balance will depend on the number of *Flexible Activities* you have in your schedule for the *ProBalance* to work with. *Flexible Activities* are those activities with frequency of Twice Weekly [TW]; Weekly [W]; Monthly [M]; Quarterly [Q]; Semi-Annual [S/A]; Alternate Weeks [A/W]; Twice Monthly [TM]; and Three times Per Month [3M] because these activities can be performed on any day of your choice.

• Steps for Bal (LL<-ML) button:

- Click the Bal (LL<-ML) button which brings up the Balancing Frequency Selector
- Select either the *Next Space* or *Until Balanced* radio button in the *Balancing Frequency Selector* 
  - Next Space: By selecting the Next Space radio button, this will further fine tune your schedule by shifting activities one space at a time. This balance is achieved by starting at the current active row in the schedule worksheet and searching for the <u>next</u> space containing avtivities of the frequency you pick from the Balance Frequency Selector that are assigned to be performed on the Most Loaded Day and shifting them to the Least Loaded day. To start at the top of the worksheet, click the Top button in the upper lef corner of the Balancing Frequency Selector.
  - Until Balanced: By selecting the Until Balanced radio button, this will further fine tune your schedule by starting at the top of the worksheet and searching for the <u>all</u> spaces containing avtivities of the frequency you pick from the *Balancing Frequency Selector* that are assigned to be performed on the *Most Loaded Day* and shifting them to the *Least Loaded day*. If this acheives a balance, you will see a message indicating that a balance schedule has been achieved.
- Select the frequency you wish to shift from *Most Loaded Day* to *Least Loaded Day* 
  - Click the **OK** button to executing the **Balancing** or **Activity Shifting** action.

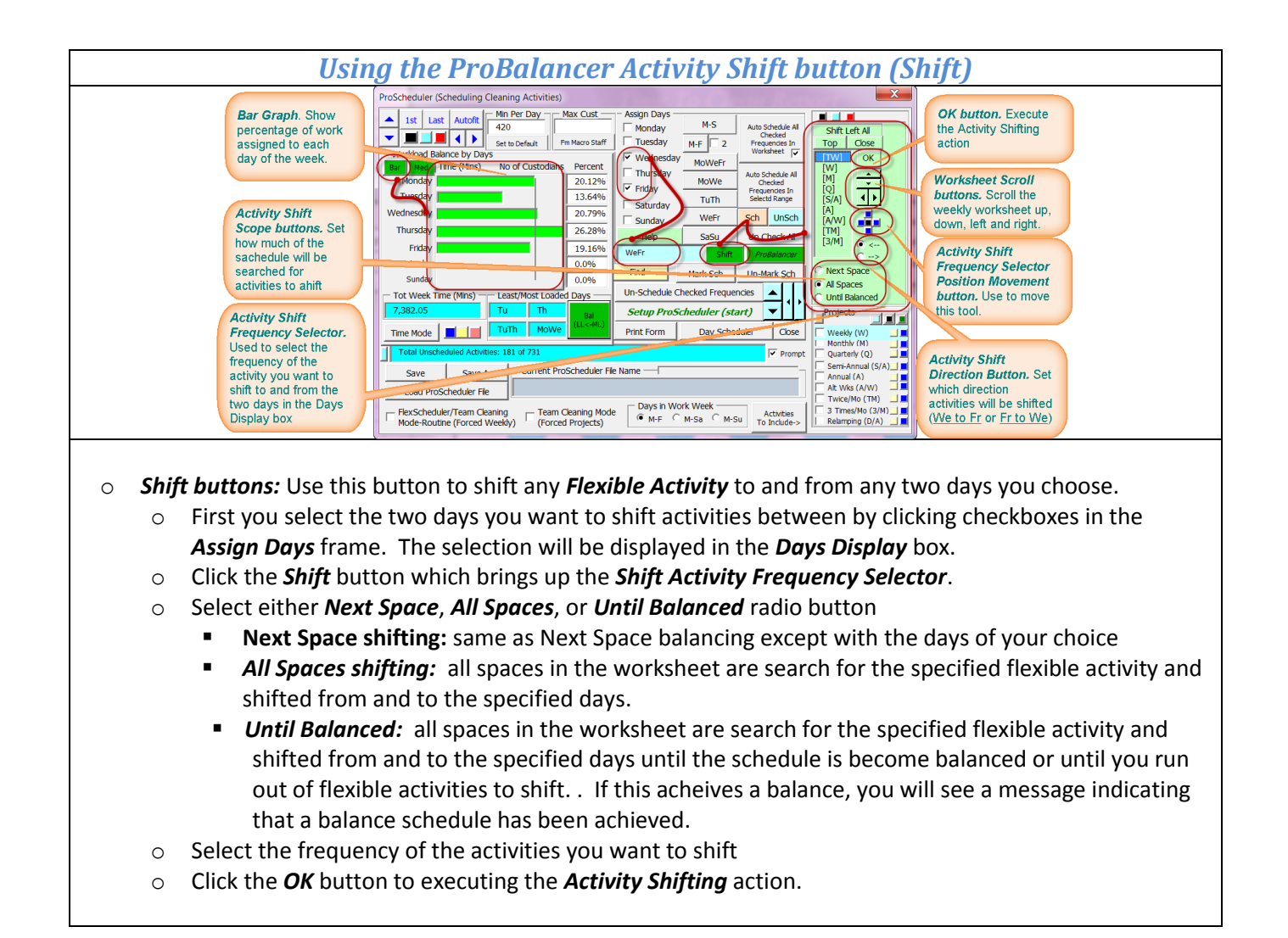

| Getting B           | Calancing Information (Assigned Activities Profile Information)                                                                                                    |
|---------------------|----------------------------------------------------------------------------------------------------|
| You can use the     | ProSched Roll move over Day label to see the Assigned CleanOpsStaff-3ed Information Center                                                                                                    |
| Assigned Activities | Activity for each day. In this example 2 Twice<br>Weekly, 65 Weekly, 41 Twice Daily, and 156<br>Daily activities are schedived for Tueschave and the foregreen of the schedie at the schedie at the schedule at the schedule at th |
| Profile information | Control of the second of the second of             |
| for each day of the | Monday 19752 4.28 24.35%<br>Truesday 677 32 3.99 22.72%                                                                                                    |
| week to help you    | Weigheiden 1 44653 154 194,276 Skturday Weif Skh Unsch                                                                                                    |
| decide which days   | Industry         Low 2         Low 2 <thlow 2<="" th="">         Low 2         Low 2         &lt;</thlow>                                                                                                    |
| to shift activities | Saturus 0.0 0.0 0.0% Find Mark Sch Un Mark Sch Un Mark       |
| between and what    | Total Week Time (mine LeasifyNost Cooled Days)     Initial Cooled Days     Initial Cooled Days     Initial Cooled Days       T,382.05     Th     Mo     Beiling     Setup ProScheduler (start)     Initial Cooled Days                                                                                                    |
| frequencies the     | Time Mode Print Form Day Scheduler Cose Weekly (W) The Moder Min(M): 37 of 37 Cose Weekly (W) The Moder Min(M): 37 of 37 Cose Weekly (W) The Moder Min(M): 37 of 37 Cose Weekly (W) The Moder Min(M): 37 of 37 Cose Weekly (W) The Moder Min(M): 37 of 37 Cose Weekly (W) The Moder Min(M): 37 of 37 Cose Weekly (W) The Moder Min(M): 37 of 37 Cose Weekly (W) The Moder Min(M): 37 of 37 Cose Weekly (W) The Moder Min(M): 37 of 37 Cose Weekly (W) The Moder Min(M): 37 of 37 Cose Weekly (W) The Moder Min(M): 37 of 37 Cose Weekly (W) The Moder Min(M): 37 of 37 Cose Weekly (W) The Moder Min(M): 37 Of 37 Cose Weekly (W) The Moder Min(M): 37 Cose Weekly (W) The Moder Min(M): 37 Cose Week       |
| activities should   | Save Save As Current ProScheduler File Name  Save Save As Current ProScheduler File Name  Name (SNA)  Save Save As Current ProScheduler File Name  Name (SNA)  Save Save As Current ProScheduler File Name  Name (SNA)  Save Save As Current ProScheduler File Name  Name (SNA)  Save Save As Current ProScheduler File Name  Name (SNA)  Save Save As Current ProScheduler File Name  Name (SNA)  Save Save As Current ProScheduler File Name  Name (SNA)  Save Save As Current ProScheduler File Name  Name (SNA)  Save Save As Current ProScheduler File Name  Name (SNA)  Save Save As Current ProScheduler File Name  Name (SNA)  Save Save As Current ProScheduler File Name  Name (SNA)  Save Save As Current ProScheduler File Name  Name (SNA)  Save Save As Current ProScheduler  Name (SNA)  Save Save As Current ProScheduler  Name (SNA)  Save Save As Current ProScheduler  Name (SNA)  Save Save As Current ProScheduler  Save Save As Current ProScheduler  Save Save Save As Current ProScheduler  Save Save Save Save Save Save Save Save                                                      |
| have that you       | Coad ProScheduler Fle     Fixed Motion (2)(M)     Since per Motion (2)(M)     Since per Motion (2)(M)     Sin            |
| intend to shift     | Mode-Routine (Forced Weekly) (Fo<br>not yet scheduled and how many are<br>not yet scheduled 0000 000 000 000 000 000 000 000 000                                                                                                    |
|                     | Ang Cust/Day for M-Sa = 2.93<br>Ann Crist/Day for M-Sa = 2.93                                                                                                    |
|                     | Category 2 of 10 Total Cleanable Square Feet (CSF) = 580 Time To Clean Report Number of Cutodian day for PowerFaint To Four To PowerFaint To Printer Clean Report Control To PowerFaint To Printer Clean Report Control To PowerFaint To Printer Clean Report Control To PowerFaint Control To PowerFaint Control To       |

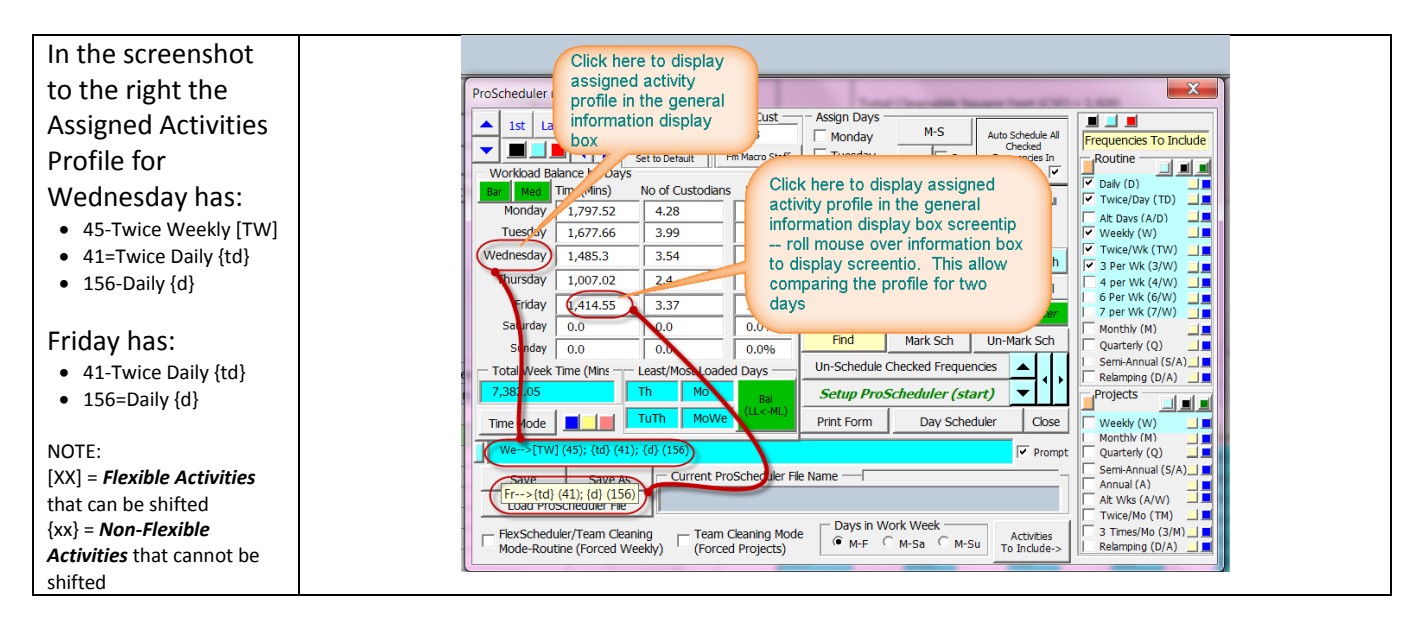

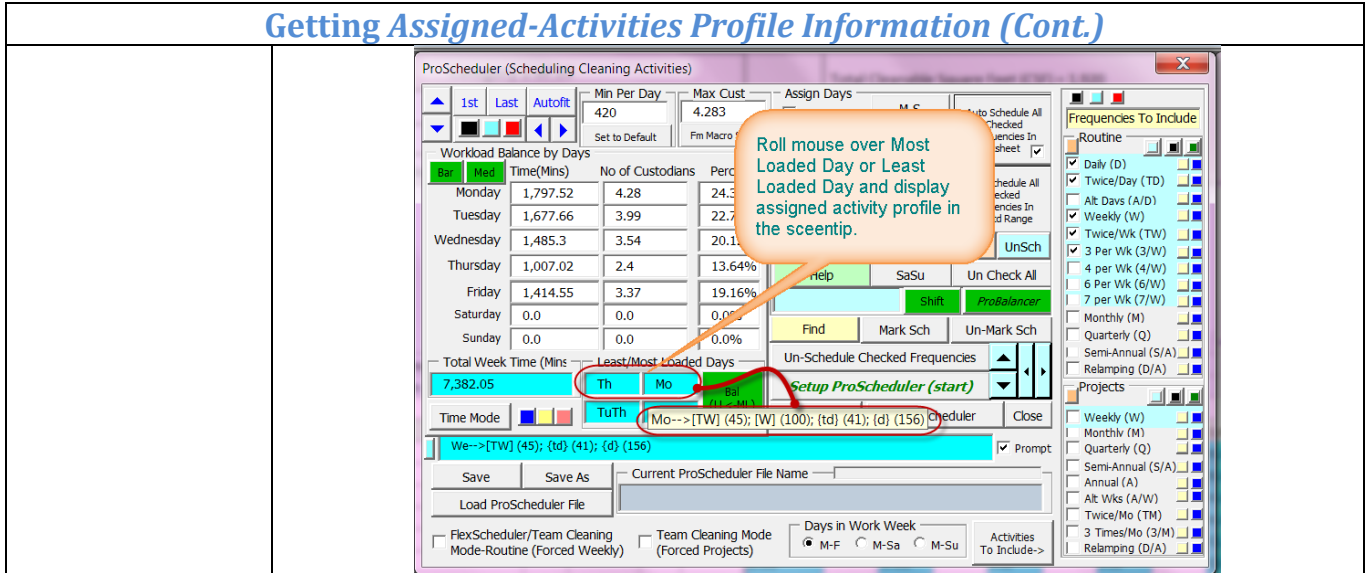

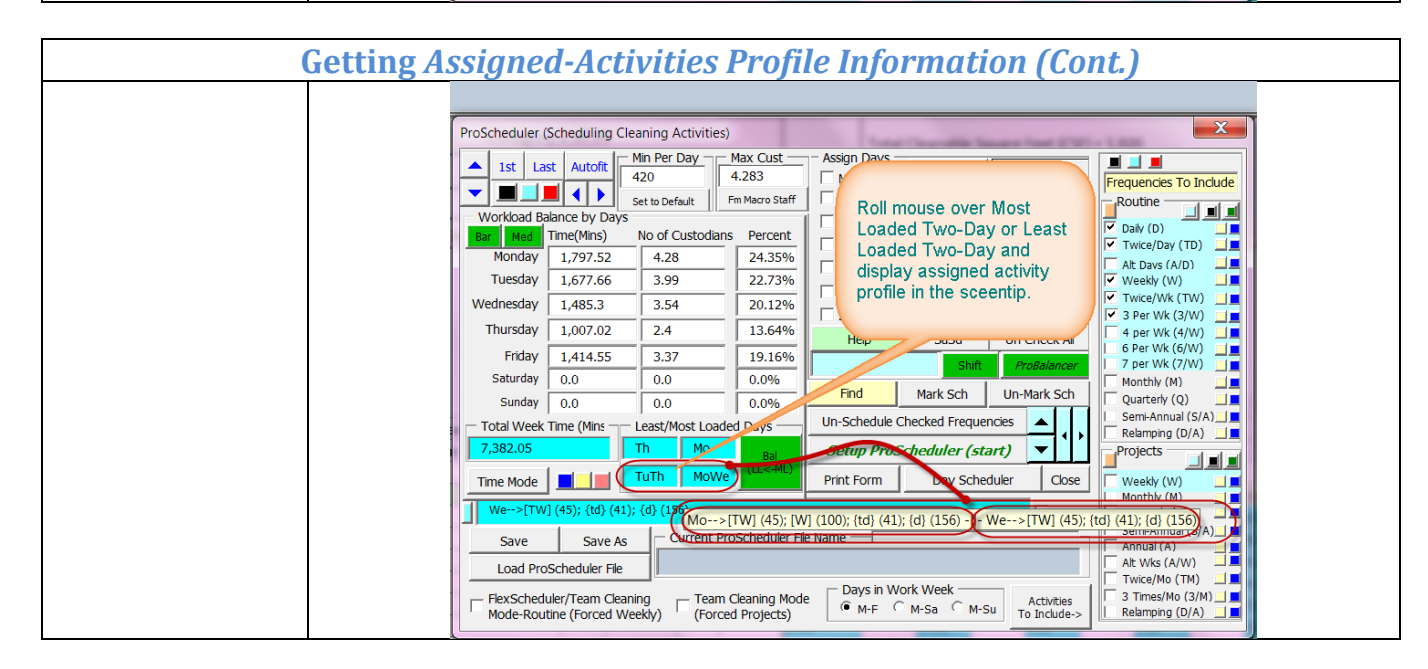

# Using ProBalancer Bar Graph Workload Balance Display You can use the ProBalancer Bar button in the Workload Balance by Days frame to display the workload balance information in a bar graph. You can click the Bar button any time, even when ProScheduler is

- The *Balance Marker* will assist you by visually showing you when your weekly schedule in balanced
- The position of the *Balance Week Marker* is based on your selected *Days in Work Week* radio button. The marker is at 20% (1/5) for a five-day work week; 16.67% (1/6) for a six-day work week; and at 14.29% (1/7) for a seven-day work week.

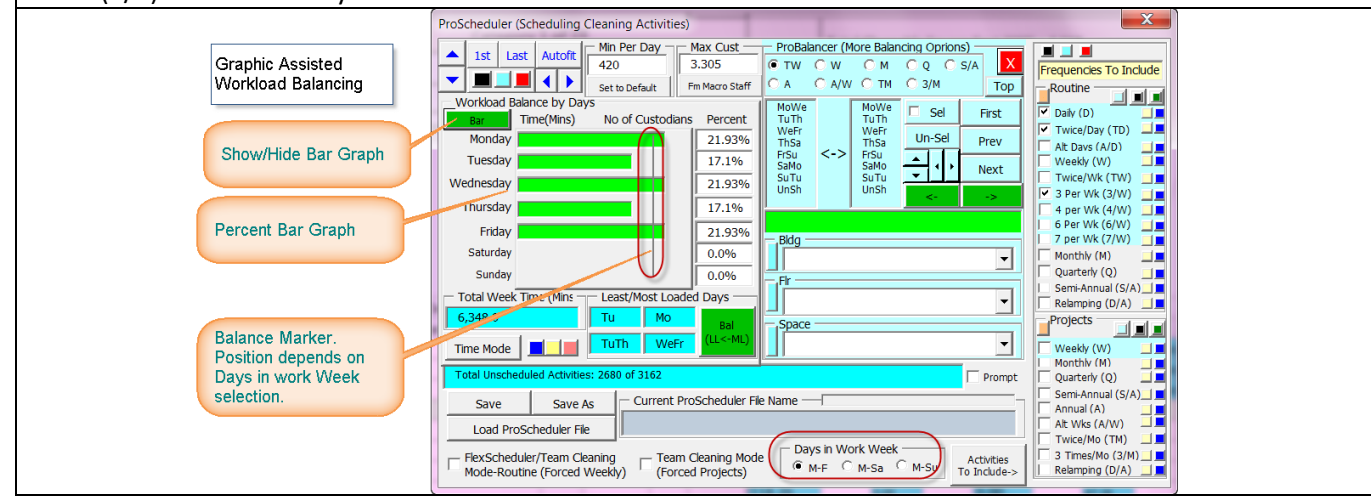

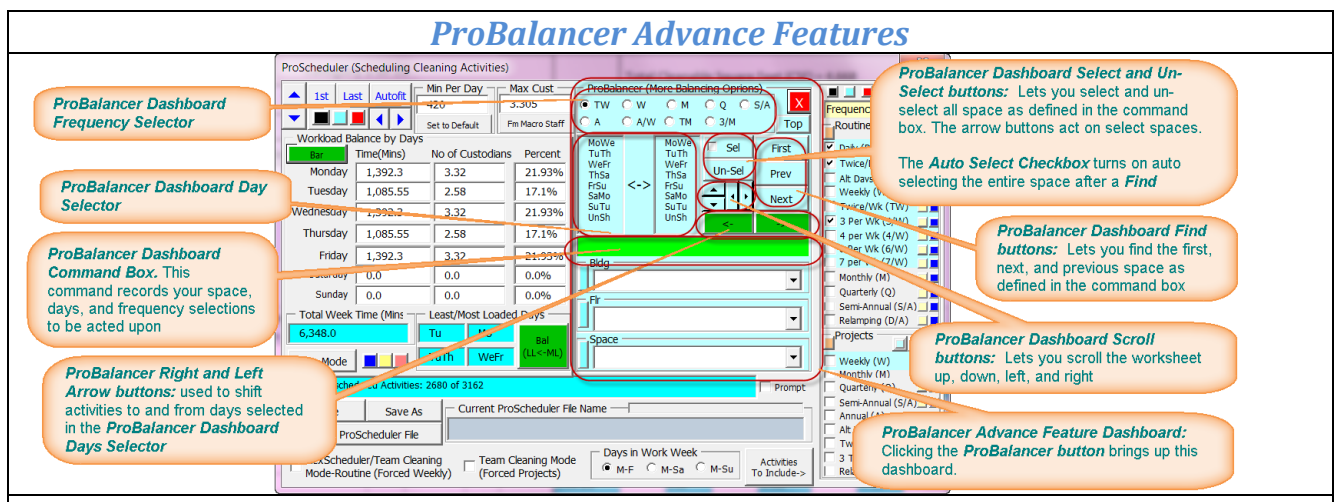

- **ProBalancer Dashboard**: This is the large blue area that is displayed when you click the **ProBalancer button**.
  - ProBalancer Dashboard Frequency selector there are nine frequency radio buttons you can choose from to shift from one day to another day. Select TW, W, M, Q, S/A, A, A/W, TM or 3/M these are the *Flexible Activities*.
  - In the two list boxes of the *ProBalancer Dashboard Day selector* below the Frequeny frame, you will select an entry in both text boxes to denote the days of the week you intend to shift the activities to and from for the frequency radio button you selected

process.

|                            | the constant and the second and the second and the  |
|----------------------------|----------------------------------------------------------------------------------------------------|
|                            |                                                                                                    |
| Pro                        |                                                                                                    |
|                            | 1st     Last     Autoft     Min Per Day     ProBalancer (More Balancing Oprions)     Nu                                                                                                    |
|                            | Ist Last Addit 420 3.305 CTV ♥ C M C Q C S/A      Frequencies To Include     Solution                                                                                                    |
|                            | Workload Balance by Days                                                                                                    |
| ddi                        | Monday 21.93% The We Un-Sel Prev Vice/Day (TD) CSI                                                                                                    |
|                            | Tuesday                                                                                                    |
|                            | Thursday                                                                                                    |
|                            | Friday                                                                                                    |
|                            | Saturday 0.0% Building 1 (Tu <w>We for Bldg [Building 1]; FIr [3]; Spc [[LM] Office with Carpet Floor]</w>                                                                                                    |
|                            | Total Week Time (Mins Least/Most Loaded Days 3 Relamping (D/A) 6 Relamping (D/A)                                                                                                    |
| Cle                        | 6,348.0 Tu Mo Ball Space 0.48 Space 0.01 0                                                                                                    |
| $\frac{1}{2}$              | Time Mode TuTh Wefr Ces Mu (UM) Office with Carpet Hoor C (D) M-                                                                                                    |
| 2                          | I otal Unscheduled Activities: 2680 of 3162                                                                                                    |
| ils _                      | Load ProScheduler File                                                                                                    |
|                            | FlexScheduler/Team Cleaning Mode Days in Work Week Activities C is Activities 0.38 0.00                                                                                                    |
| day                        | Mode-Routine (Forced Weekly) ' (Forced Projects)                                                                                                    |
| In the                     | above screenshot then following step                                                                                                    |
|                            | Click the "W" radio button in the <b>ProBalancer Dashboard Frequency selector</b> to work with                                                                                                    |
| 0                          | Weekly activities                                                                                                    |
| 0                          | Click the "Tu" entry on the left of the <b>ProBalancer Dashboard Day selector</b> and click the                                                                                                    |
| 0                          | "We" entry on the right to denote that you intend to work with these two days of the week                                                                                                    |
| 0                          | Observe the <b>ProBalancer Command Box</b> recording your selections                                                                                                    |
| 0                          | Select Building 1 from the Building drondown list                                                                                                    |
| 0                          | Select floor 3 from the Floor drondown list                                                                                                    |
| 0                          | Select Office with Carpet Floor in the Space dropdown down list                                                                                                    |
| 0                          | Observe the command box recorded you selections as in the below screenshot                                                                                                    |
|                            |                                                                                                    |
|                            |                                                                                                    |
| Tu <w></w>                 | We for Bldg [Building 1]: Elr [3]: Spc [[  M] Office with Carpet Floor]                                                                                                    |
| TU SV/                     | we for blog [building 1], th [5], spe [[Ew] office with carpet hoor]                                                                                                    |
|                            |                                                                                                    |
| <ul> <li>So nov</li> </ul> | w when you click the below buttons the command box is inteperted and certain actions are                                                                                                    |
| perfor                     | med for you to give you control over your schedule. Using the above screenshot for                                                                                                    |
| liiustra                   | ation below is an explanation of whet the various Probalancer button will                                                                                                    |
| 0                          | <b>First Duction:</b> will search from the top of the worksheet for an Office with Carpet Floor With a Weekly activity accigned to Tuesday for Puilding 1 on the third floor                                                                                                    |
|                            | a weekiy activity assigned to Tuesday for Bullding 1 on the Unite Third Toor<br>Next Putters Will coarch from the surrent location in the werksheet to the and of the                                                                                                    |
| 0                          | workshoot until it finds an Office with Cornet Fleer with a Machine stilling end of the                                                                                                    |
|                            | worksneet until it mus an Onice with Carpet Floor with a Weekly activity assigned to<br>Tuosday for Building 1 on the third floor                                                                                                    |
|                            | I uesuay for building 1 off the third floor<br>Next Puttons Will coarch from the surrent location in the worksheet heals work to the tax of                                                                                                    |
| 0                          | the workshoot until it finds an Office with Carnet Floor with a Weakly activity assigned to                                                                                                    |
|                            | The worksheet until it mus an Onice with Carpet Floor with a weekly activity assigned to                                                                                                    |
| _                          | ruesuay for building 1 off the time floor with a Waakh activity activity ac |
| 0                          | Ser button: while select every office with Carpet Floor with a Weekly activity assigned to<br>Tuesday for Building 1 on the third floor                                                                                                    |
|                            | ruesuay for Building 1 off the third floor                                                                                                    |
| 0                          | <b>Un-Set button:</b> Will un-select all selected spaces. You can achieve the same un-selection                                                                                                    |
|                            | results by click anywhere inside the worksheet.                                                                                                    |
|                            |                                                                                                    |

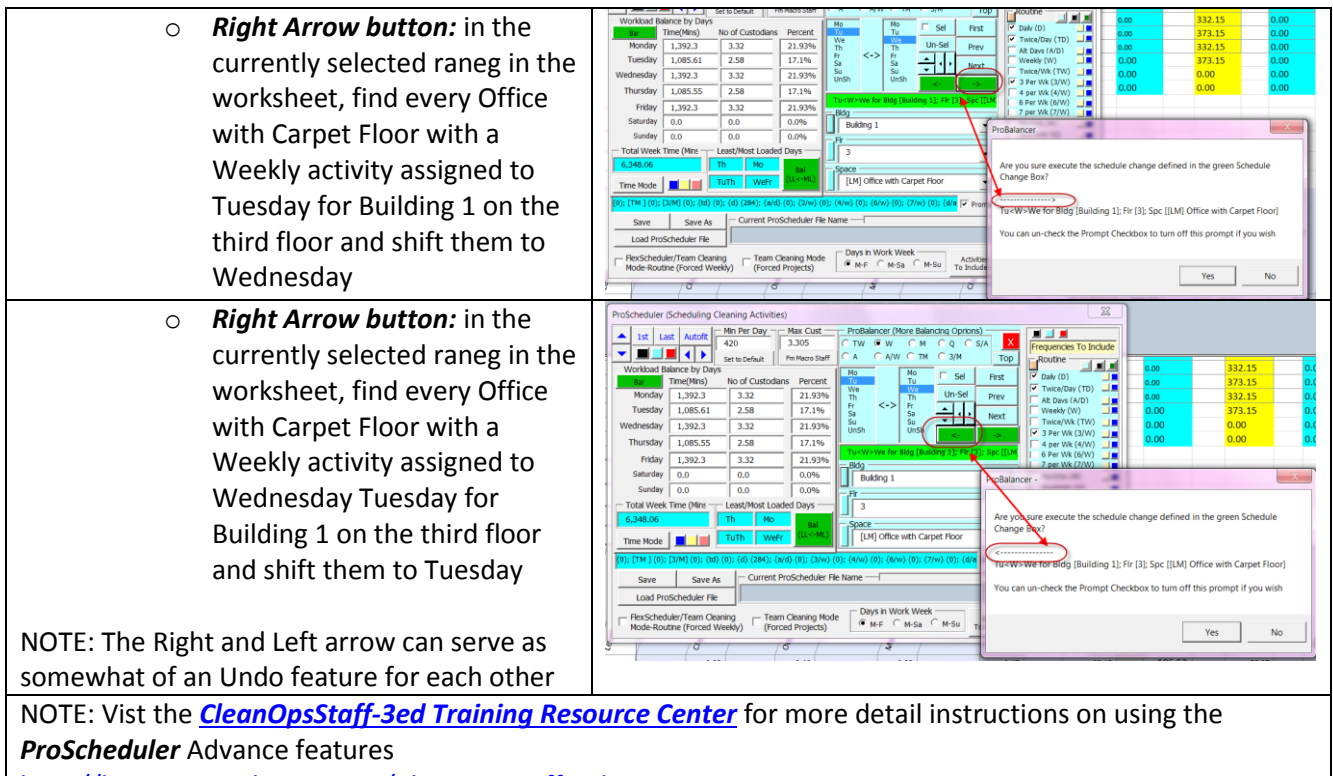

http://hunterconsulttrain.com/CleanOPsStaff3edTrainingResourceCenter.aspx

#### Manually Assigning Day to Clean to a Range of Activities 1. Once you have run the ProScheduler Setup and Assign Days the frequencies are display in the schedule M-S Auto All Monday By Cat worksheet, you can manually assign day to Tuesday M-F Auto All ✓ Wednesday clean to individual activities for a space or to MoWeFr By Act Thursday MoWe ranges of spaces by highlighting an area that Friday Auto By Sel TuTh encompasses the frequency to which you want Saturday Sunday WeFr to assign day of cleaning. You will use these Enter SaSu manual scheduling features to fine adjustments Un Check All Help after CleanOpsStaff-3ed has automatically We scheduled the activities. 2. Click the day of week checkbox or checkboxes to fill the *Cleaning Days Input box* with the day or days you want to assign 3. Highlight an area that includes the frequencies 0.31 0.31 0.34 0.4 1.79 [W] 1.79 [D/A] 1.93 [D] 2.5 of the activities you want to assign day (s) of 1.87 [W] 1.88 [D/A] 2.02 [D] 2.6 cleaning to 1.88 [D/A] 2.02 [D] **2.**€ 1.87 [W 4. Click Sch button 0.9<mark>4 [W]</mark> 0.94 [D/A] 1.01 [D] 1.3 2.84 [W] 3.06 [D] 2.85 [D/A] 4.0 5. The day or days from the *Cleaning Days Input* 2.18 [W] 2.19 [D/A] 2.35 [D] 3.0 box will be appended to the frequency and the 0.9 [W] 0.91 [D/A] 0.97 [D] 1.2 time will be recorded below in the days of the 2.9<mark>1</mark> [W] 2.92 [D/A] 3.14 [D 4.1 3.55 [D/A] 3.5<mark>4</mark> [W] 3.82 [D] week section of the report. 0.00

6. The Least/Most Loaded Days input boxes will be updated to reflect current assignment of days to clean.

| Ľ | east/Most | Loaded Days – |
|---|-----------|---------------|
|   | Mo        | We            |
|   | TuTh      | WeFr          |

 To erase or un-schedule clear all the day checkboxes then click the *Sch button*. You can clear all the days of the week at once by clicking the *Un-Check All* button.

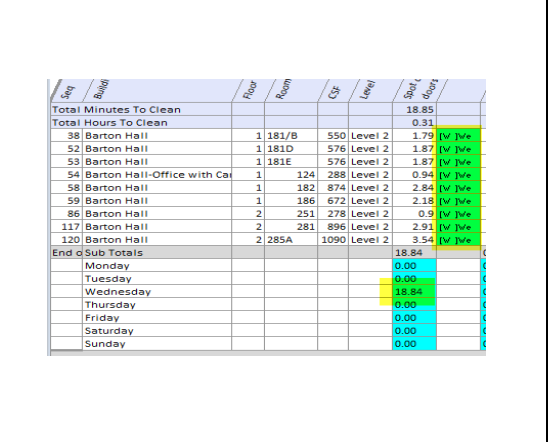

#### Auto Assigning Multiple Days to Clean To Activities or Range of Activities

- You can use the *Combination Days* buttons to assign multiple days to activities. For example, the M-F button will check the Monday through Friday checkboxes and populate the *Cleaning Days Input box* with M-F.
- 2. You can also click the individual day of week checkboxes to assign multiple days to clean.

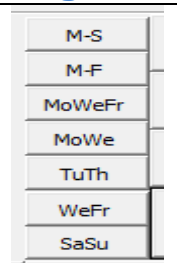

#### Auto Assigning Day to Clean To Activities or Range of Activities 1. The *Frequency Panel* as shown on the right is the first Assign Days Frequencies To Include M-S Auto Schedule All Checked Monday In Auto-Scheduling place you will set up before using the automatic Tuesday M-F Frequencies In Worksheet Routine 5 🗌 Wednesday scheduling feature. MoWeFr 🔽 Daily (D) 🗐 Thursday uto Schedule All Checked MoWe ✓ Twice/Day (TD) □ 2. You will check the frequency checkbox for the 🗌 Friday Frequencies In Selectd Range 🗹 Alt Days (A/D) 💷 TuTh Saturday ▼ Weekly (W) ■ activities you want to be scheduled when you use the WeFr Ente Twice Weekly Sunday two auto-schedule buttons. Projects Un Check All Help SaSu 3. You will use the Auto-Schedule All Checked Monthly\_\_\_ Mark Scheduled Un-Mark Scheduled Quarterly (Q) Frequencies In The Worksheet button to schedule all Semi-Annual (S/A) Un-Schedule Checked Frequencies the checked frequencies for the entire worksheet Annual (A) Setup ProScheduler (start here) Alt Wks (A/W) 4. You will use the or Auto-Schedule All Checked Print Form Day Scheduler Close Twice/Mon (TM) Frequencies In Selected Range button to schedule 3 Times/Mon (3/M) Relamping (D/A) 💷 checked activities only for the range within the Activities To Include worksheet that you have highlighted. 5. Check the desired frequencies in the *Frequency Pane* 6. In the normal Excel manner, select a range in the Auto Schedule All Checked worksheet that includes the spaces and activities you Frequencies In Selectd Range wish to auto-schedule. 7. Click the Auto-Schedule All Checked Frequencies In Selected Range button. 8. The Auto-Schedule All Checked Frequencies In *Selected Range* button will use the *Least Loaded Day* box to assign a day to weekly activities, and to assign two alternate days to Twice Weekly activities. It will assign M-F to daily activity and Mon, Wed, Fri to Alternated Day frequencies.

#### Finding the Next Unscheduled Activity for Specific Frequency Because the ProScheduler worksheet can get rather 3. large, it may be difficult to find the activities that have not been scheduled yet. Find Un-Scheduled 4. Each frequency has to its immediate right a *Find Next* Activities Scheduled Activities button and a Find Next Routine Unscheduled Activities button as shown in the Daily (D) screenshot. Al Alt Days (A/D 5. Clicking a *Find Unscheduled Activities* button will go ekly (W) to the next activity with the corresponding frequent Home - Weekly that has not been scheduled yet. Projects 6. Clicking a *Find Next Scheduled Activities* button will go to the next activity with the corresponding Monthly frequent that has been scheduled. Quarterly (Q) 7. Clicking on one of the two *Home* buttons will take you Find Scheduled to the top of the *ProScheduler* worksheet so that you Activities can start the Find Unscheduled Activities and Find Scheduled Activities process from the beginning of Twice/Mon (TM) the worksheet. 🔲 3 Times/Mon (3M) 💷 🗌 Relamping (D/A) 💷 Activities To Include->

#### Assigning Day of Week to Activities in Specific Spaces

- In addition to being able to assign day of week to a single activities for a single space and ranges of spaces by highlighting the area that contains them, you can assign day of week to specific spaces within a single category by selecting the *space name/number or any column to the left* of and including the Level column as shown to the right
- Use the SHIFT key, CTRL key, Arrow keys and Mouse Pointer in the normal Excel fashion to select the Spaces you wish to assign a day of week to
- Use the Assign Days checkboxes and/or the Frequencies to Include in Auto Scheduling checkboxes to select the frequencies you wish to be scheduled
- 4. In the *ProScheduler Interface*, click the *Sch button* or *Auto-Schedule All Checked Frequencies in Selected Range* button.
- Day of week will be assigned to all activities for the selected spaces for all checked frequencies and the *Least/Most Loaded Day boxes* will be updated.
- If you wish to erase or un-schedule, clear all the *Assigns Day* checkboxes and then click the *Sch button*.

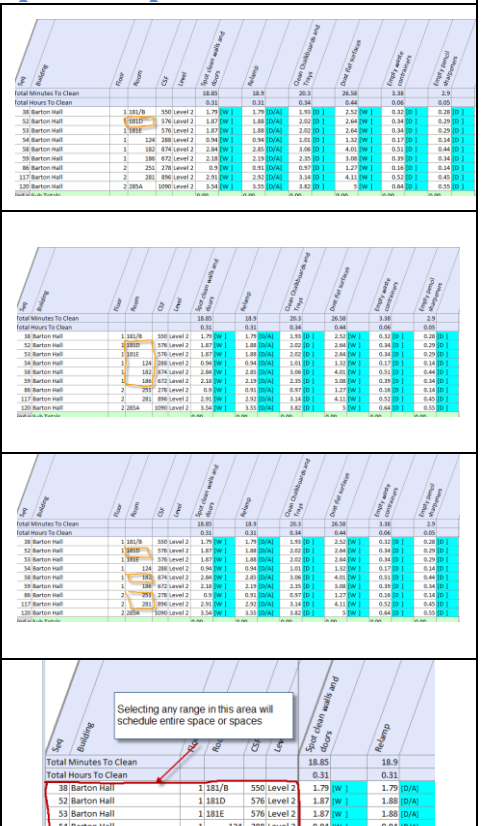

#### Assigning Day of Week to Specific Activities in a Category

- 1. In addition to being able to assign day of week to a single activities for a single space and ranges of spaces by selecting/highlighting the area that contains them, you can assign day of week to specific activities within a single category by selecting the *activity name* as shown to the right
- 2. Use the *SHIFT key, CTRL key, Arrow keys* and *Mouse Pointer* in the normal Excel fashion to select the Activities to which you wish to assign a day of week.
- Use the Assign Days checkboxes and or the Frequencies to Include in Auto Scheduling checkboxes to select the frequencies you wish to be scheduled
- In the ProScheduler Interface, click the Sch button or Auto-Schedule All Checked Frequencies In Selected Range button.
- 5. Day of week will be assigned to all spaces in the select category for all *activity name* selected for all checked frequencies.

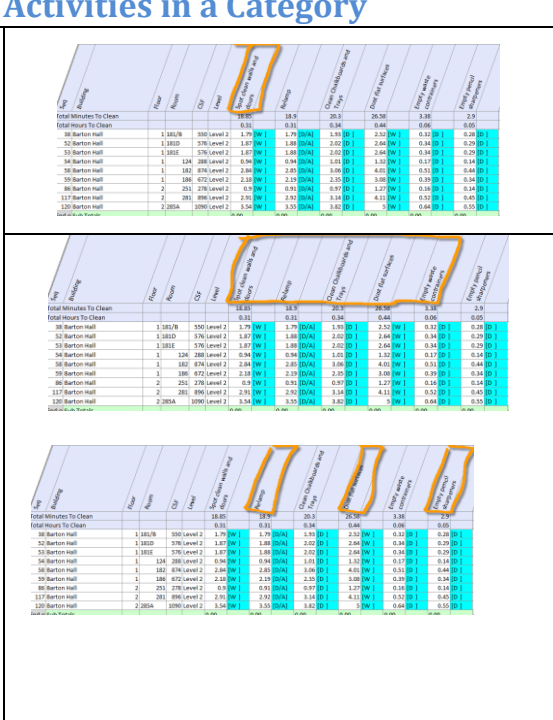

#### Assigning Day of Week to All Spaces in a Category

- 1. Assign day of week to all the spaces in a category by selecting the *Room* cell as shown to the right
- Check desired Assign Days checkboxes and or the Frequencies to Include in Auto Scheduling checkboxes
- In the ProScheduler Interface, Click the Sch button or Auto-Schedule All Checked Frequencies in Selected Range button.
- 4. Day of week will be assigned to all category spaces and the least/Most loaded day boxes will be updated..

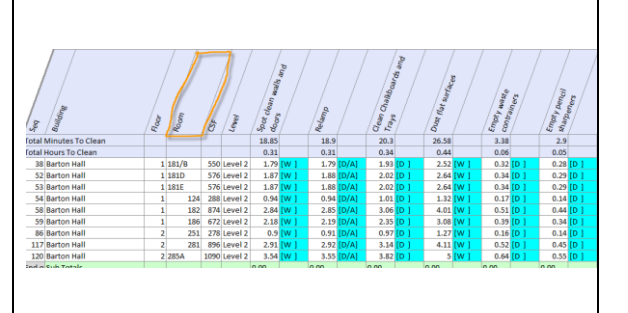

|    | Manually Un-Schedule Activities                       |     |                    |                |                         |  |  |  |  |
|----|-------------------------------------------------------|-----|--------------------|----------------|-------------------------|--|--|--|--|
| 1. | Uncheck all the days of the week checkboxes           |     | ign Days<br>Monday | M-S            | Automatically           |  |  |  |  |
| 2. | Select the range in the worksheet for the spaces      |     | Tuesday            | M-F            | Schedule All<br>Checked |  |  |  |  |
|    | and activities you want to un-schedule or select      |     | Thursday           | MoWeFr<br>MoWe | Categories              |  |  |  |  |
|    | specific spaces.                                      |     | Friday<br>Saturday | TuTh           | Auto By<br>Selection    |  |  |  |  |
| 3. | Click the <i>Sch button</i> . The day of week will be | ₹ s | Sunday             | WeFr           | Enter                   |  |  |  |  |
|    | removed for the selected activities.                  |     | Help               | Un             | Check All               |  |  |  |  |

#### Auto Un-Schedule Activities in Entire Schedule

- Check the frequencies checkbox (s) of the frequencies you want to un-schedule. You can also use the *Check/Un-Check Buttons* to select and un-select all the frequencies at once for Routine or Project activities.
- 2. Click *Un-Schedule Checked Frequencies* button
- 3. All activities with the checked frequencies will be un-scheduled in the entire worksheet.

| Assign Days —<br>Monday<br>Tuesday<br>Wednesday | Che          | Auto Schedule All<br>ck/Un-Check<br>Button | Frequencies To Include<br>In Auto-Scheduling<br>Routine<br>Daily (D) |
|-------------------------------------------------|--------------|--------------------------------------------|----------------------------------------------------------------------|
| 🗖 Friday<br>🔲 Saturday                          | MoWe<br>TuTh | Checked<br>Frequencies In<br>Selectd Range | I✓ Alt Days (A/D)<br>I✓ Weedy (W)                                    |
| Sunday                                          | WeFr         | Enter                                      | ✓ Twice Weekly □                                                     |
| Help                                            | SaSu         | Un Check All                               | Projects                                                             |
|                                                 |              |                                            | Quarterly (Q)                                                        |
| Mark Schedu                                     | ed Un        | -Mark Scheduled                            | 🔲 Simi-Annual (S/A) 🗐                                                |
| Un-Schedu                                       | le Checked F | requencies                                 | 🗌 Annual (A) 🗐                                                       |
| Secup Pros                                      | Scheduler    | (start here)                               | 🔲 Alt Wks (A/W) 🗏                                                    |
| Print Form                                      | Day Sched    | uler Close                                 | Twice/Month (TM)                                                     |
| lame                                            |              |                                            | 3 Times/Month (3M)      Relamping (D/A)      Activities To Include   |
|                                                 |              |                                            | Acaviaes 10 Indude->                                                 |

#### Including and Excluding Activities during Auto-Scheduling Based on Both Frequency and Activity Name

So far, you have learned about the **ProScheduler** Left Panel, to automatically schedule activities based on the frequency of the activities. The **ProScheduler Right Panel** is used to include and/or exclude specific activities during auto-scheduling based on both the frequency of the activity name. This is useful when you are interested in only scheduling certain activities associated with the frequency instead of all of the activities associated with the frequency – for example scheduling only the floor activities for a dedicated floor crew.

- To show the ProScheduler Right Panel, click the *Activities To Include->* button.
- 2. The *ProScheduler Right Panel* also titled *Include/Exclude Activity Selector* is shown in the screenshot outlined on the right of the screenshot.
- 3. When the Right Panel is visible, you will select which activities will be included in the weekly schedule during automatic scheduling by checking both the desires frequencies in the *Left Panel* and the desire activity names in the *Right Panel*.

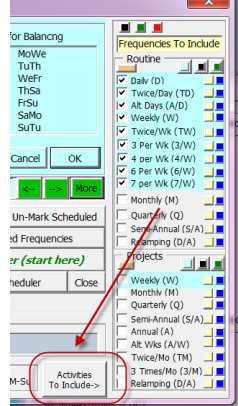

- 4 After selecting the desired frequencies and activities, you will use one of the *Auto-Schedule by Frequency/Activities* buttons to automatically schedule the selected activities for the *entire worksheet* or for the *current category*, *(the current category is the category where the Excel Insertion Point is).*5 You can use the *Resize Buttons* and the *Uida (Shaw Left Dread Button to be*)
- *Hide/Show Left Panel Button* to be able to see more or less of the worksheet.

| Ist La<br>Vorrbad Ba<br>Resize But<br>Wednesday<br>Thursday<br>Friday<br>Saturday<br>Sunday<br>Total Week<br>4,667.41 | st Autofit<br>ance by Days<br>Time(Mins)<br>980.59<br>938.96<br>914.27<br>0.0<br>0.0<br>Time (Mins)<br>14<br>980.59<br>938.96<br>914.27<br>0.0<br>0.0 | Min Per Day<br>420<br>Set to<br>2.1<br>2.1<br>2.33<br>2.24<br>2.18<br>0.0<br>0.0<br>Least/Most L<br>Tu | Max Cust<br>to-Schedul<br>quency/Acti<br>Buttons<br>18.89%<br>21.01%<br>20.12%<br>19.59%<br>0.0%<br>0.0%<br>0.0%<br>0.0%<br>0.0% | Assign Days<br>P by<br>vities<br>F Hoday<br>Saturday<br>Help<br>Mark Schee<br>Un-Schee | M-S<br>M-E<br>MoWeFr<br>MoWeFr<br>SaSu<br>ProSch<br>dule Checked F | Auto Schedule All<br>Checked<br>Freq/Activities In<br>Worksheet<br>Auto Schedule All<br>Checked<br>Freq/Activities In<br>Current Category<br>Enter<br>Lin Check All<br>eduler Right F<br>n-Mark Scheduled<br>Frequencies | Frequencies To Include<br>In Auto-Scheduling<br>Routine<br>V Daily (D) J<br>V Alt Days (A/D) J<br>V Weekly (W) J<br>V Twice Weekly D<br>Projects<br>antell arteny (2) J<br>Simi-Annual (S/A) J<br>Annual (A) J | Spot de.<br>Ceamp<br>Ceam Cd<br>Empty p<br>Sweep,<br>Ceam er<br>Clean do<br>Ceam/ro<br>Spot-de<br>Sweep of<br>Sweep of<br>Clean te | 50 To<br>an Wells and do<br>an Wells and do<br>do an Wells and do<br>an Wells and do<br>tonsi signal<br>tons and sharpener<br>dust-mop floor<br>loors and windo<br>II-up walk-off m<br>an walls and er<br>utside ramp ar<br>utside ramp floor<br>[ephones[r] | tal 0 Selecte<br>ors[r]<br>Show Left Panel<br>s[r]<br>s[r]<br>s[r]<br>mats[r]<br>trance doors[r]<br>vd landing[r]<br>r] |
|----------------------------------------------------------------------------------------------------|----------------------------------------------------------------------------------------------------|----------------------------------------------------------------------------------------------------|----------------------------------------------------------------------------------------------------|----------------------------------------------------------------------------------------|--------------------------------------------------------------------|----------------------------------------------------------------------------------------------------|----------------------------------------------------------------------------------------------------|----------------------------------------------------------------------------------------------------|----------------------------------------------------------------------------------------------------|----------------------------------------------------------------------------------------------------|
| Time                                                                                                    | Mode                                                                                                    | TuTh                                                                                                   | MoWe                                                                                                    | Print Form                                                                             | Day Sched                                                          | luler Close                                                                                                    | Twice/Month (TM)                                                                                                    | Select Metho                                                                                                    | d Select All                                                                                                    | Un-Select Al                                                                                                    |
| Save<br>Load Pro                                                                                                    | Save As                                                                                                    | Current F                                                                                              | ProScheduler File                                                                                                    | Name                                                                                   |                                                                    | >                                                                                                    | 3 Times/Month (3M)     Relamping (D/A)     Activities To Include->                                                                                                    | Get Activitie<br>ClearActivitie                                                                                                    | Routine<br>s fm WkSheet<br>s fm WkSheet                                                                                                    | Select Project<br>Set Activities in Wks<br>Close                                                                        |

### **ProScheduler Right Panel Command Buttons**

- Activities *Total and* activities *Selected*: The labels at the top of the Right Panel indicate how many activities are in the worksheet and how many have been selected. The activities are listed in order that they appear in the worksheet with the Routine Activities ("[r]") listed first and then the Project Activities "[p]".
- 2. **Select Method:** Switch the way the selection in the listbox work when clicking, dragging, and using the CTRL and SHIFT key with the mouse pointer. Click the button and then experiment with how clicking, dragging, CTRL and SHIFT keys behave.
- 3. Select All: Select all the activities in the listbox.
- 4. Un-Select All: Un-Select all the activities in the listbox.
- 5. *Select Routine*: Select all the Routine activities in the listbox.
- 6. *Select Project*: Select all the Project activities in the listbox.
- Get Activities fm WkSheet: Select an Activity or range of activity Names in the worksheet and then click the Get Activities fm WkSheet button to check activities checkbox in the listbox
- 8. *Set Activities in WkSheet*: Click this button to select the activities in the worksheet for all activities with their checkbox checked in the listbox
- Clear Activities fm WkSheet: Select an Activity or range of activity Names in the worksheet and then click the Clear Activities fm WkSheet button to uncheck activities checkbox in the listbox
   Close:

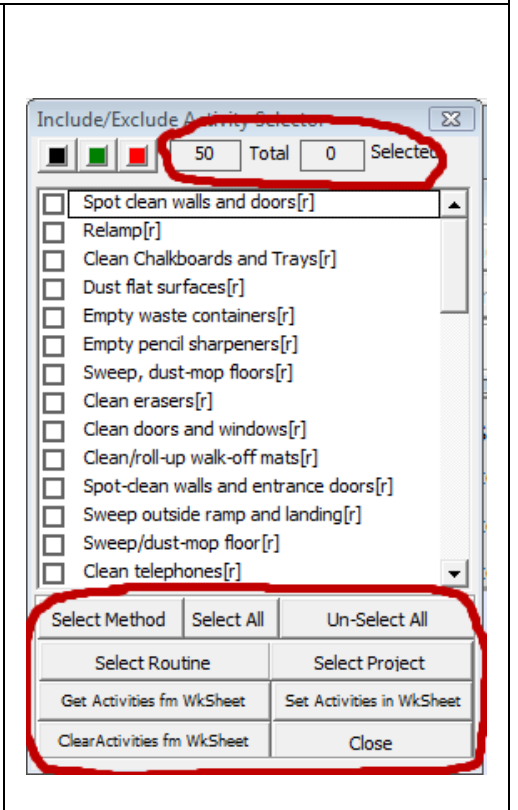

#### Saving and Loading ProScheduler File

1. To save a schedule file, click the *Save* or *Save As* button and provide a file name if necessary

- 2. Once saved the file name will appear in the *Current ProScheduler File Name* box.
- 3. To load a schedule file, click the *Load ProScheduler File* button and select the file name from the File Open dialog box

| 4. Once opened, t | he file name wil | l appear in the <b>(</b> | Current ProSche | <b>duler File Name</b> b | ox.      |
|-------------------|------------------|--------------------------|-----------------|--------------------------|----------|
|                   |                  |                          |                 |                          |          |
| Save              | Save As          | Current ProSchedul       | er File Name    |                          |          |
| Load ProSch       | neduler File     |                          |                 |                          |          |
| 1                 |                  | 12/5                     | 6 / 7           | 1221                     | <u> </u> |

#### Marking Already Scheduled Project Activities

- 1. To avoid having to manually keep track of which project activities you have already scheduled in a previous week follow the below steps:
- 2. Load the weekly schedule from the previous week and immediately **Save As** under a new name for the week being scheduled.
- 3. Click the Mark Sch button
- 4. Accept the default Click a **Month** and **Week** in the **Week of Scheduled Activities** toolbox unless week you previously schedule is for a month that has 5 weeks. Most of the time you will accept the default values that are already in the **Week of Scheduled Activities** toolbox
- 5. Uncheck or check the checkboxes in the *Select Activities to Mark* tool to select the project activities to mark as already scheduled in a previous weekly schedule. Most of the time you will keep all of the activities checked
- 6. Click *Continue* in the *Select Activities to Mark* tool

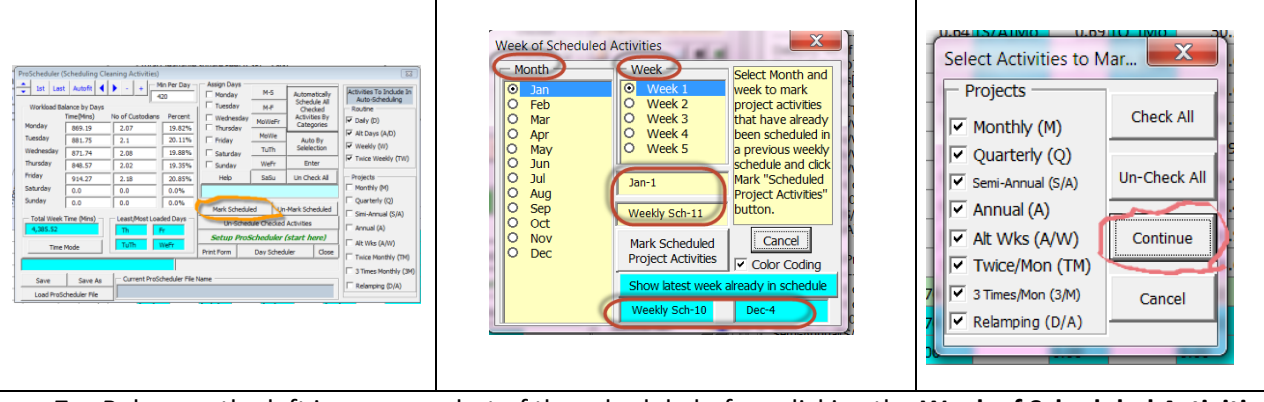

7. Below on the left is a screen shot of the schedule before clicking the **Week of Scheduled Activities** and the right is a screen shot after clicking the **Week of Scheduled Activities.** The Jan-1 represents the first week of January.

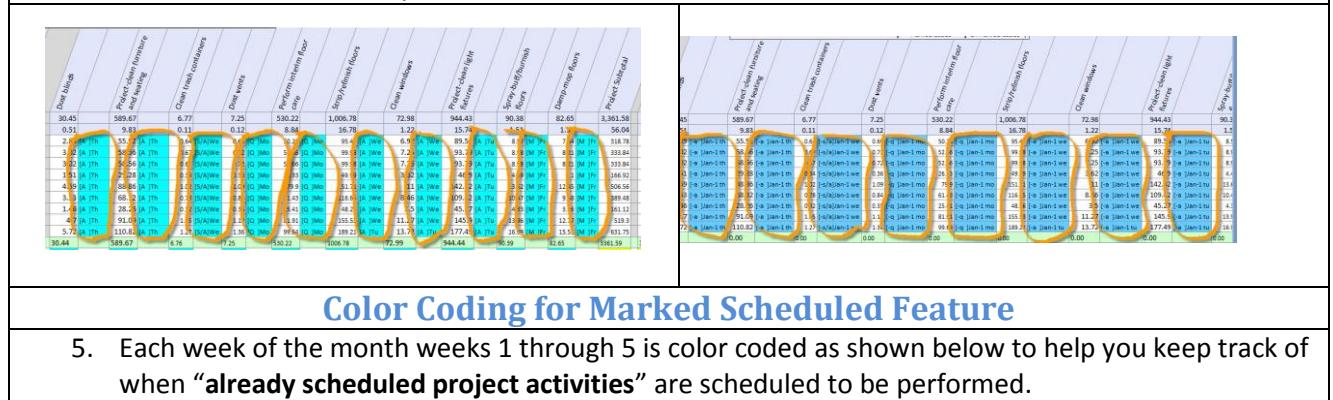

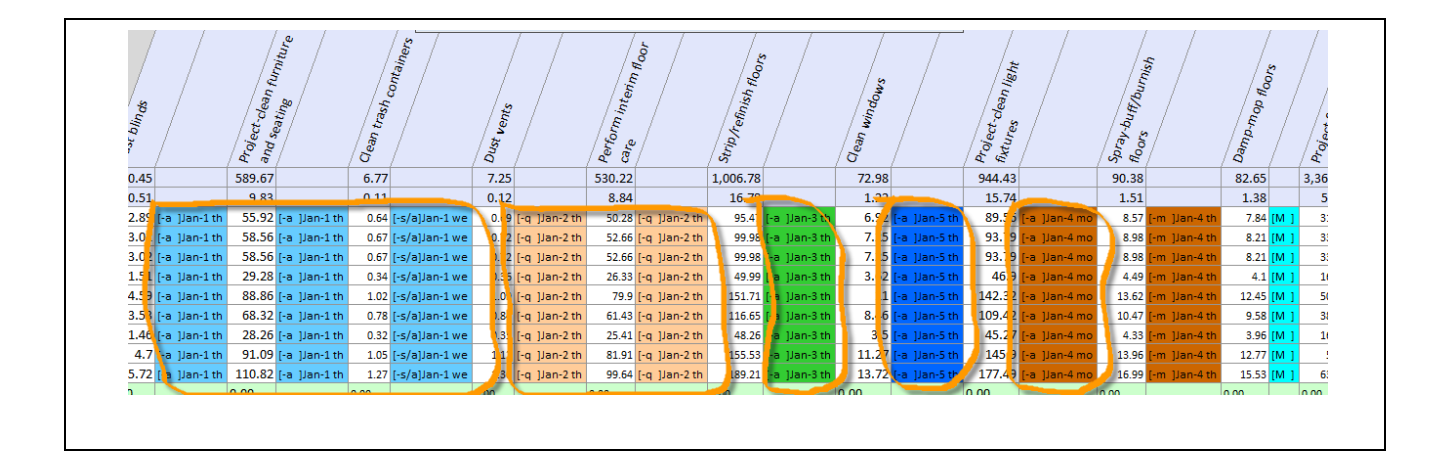

|         | <b>Un-Marking Already Schedul</b>                                                                                                    | ed Project Activities                          |  |  |  |  |  |  |  |  |  |
|---------|----------------------------------------------------------------------------------------------------|------------------------------------------------|--|--|--|--|--|--|--|--|--|
| 1. You  | can use the Un-Marking feature to help reuse                                                                                                    | previous week schedules for future week        |  |  |  |  |  |  |  |  |  |
| sche    | edules. For example assume you have created                                                                                                    | a weekly schedule for the last month of        |  |  |  |  |  |  |  |  |  |
| Janu    | uary (Week 5) and now you want to create the                                                                                                    | schedule for the first week of February (Week  |  |  |  |  |  |  |  |  |  |
| 6). `   | 6). You would load the Week 5 schedule and save it as Week 6 to begin creating the schedule                                                                                                    |                                                |  |  |  |  |  |  |  |  |  |
| for t   | the first week of February                                                                                                    |                                                |  |  |  |  |  |  |  |  |  |
| 2. You  | would then use the <i>Mark Scheduled</i> button to                                                                                                    | mark all the Project activities preformed in   |  |  |  |  |  |  |  |  |  |
| Janu    | uary as already scheduled. However, since Febr                                                                                                    | ruary is a new month, you must perform all     |  |  |  |  |  |  |  |  |  |
| the     | Monthly activities again. You would there use                                                                                                    | the <b>Un- Mark Scheduled</b> button to unmark |  |  |  |  |  |  |  |  |  |
| all th  | he monthly activities so they can be included in                                                                                                    | n the Week 6 schedule as work that must be     |  |  |  |  |  |  |  |  |  |
| don     | e in February.                                                                                                    |                                                |  |  |  |  |  |  |  |  |  |
| 3. To u | un-mark "Already Scheduled Project Activities"                                                                                                    | that you previously marked, perform the        |  |  |  |  |  |  |  |  |  |
| follo   | y y y                                                                                                    | , , , ,                                        |  |  |  |  |  |  |  |  |  |
|         | a. Click <b>Un-Mark Scheduled</b> button                                                                                                    |                                                |  |  |  |  |  |  |  |  |  |
|         | b. Check the <b>Projects</b> checkbox(s) for the free                                                                                                    | quencies you wish to un-mark (see below        |  |  |  |  |  |  |  |  |  |
|         | screenshot)                                                                                                    |                                                |  |  |  |  |  |  |  |  |  |
|         | c. Click <i>Continue</i> in the Select Activities to M                                                                                                    | ark tool                                       |  |  |  |  |  |  |  |  |  |
|         |                                                                                                    |                                                |  |  |  |  |  |  |  |  |  |
|         | Proficheduler Scheduling Cleaning Activities)                                                                                                    | Select Activities to Mar                       |  |  |  |  |  |  |  |  |  |
|         | Constant Provider Provider Provide     | Projects                                       |  |  |  |  |  |  |  |  |  |
|         | Honday         A_206.09         10.12         22.25%         Findeday         Monte         And Strends         Monte         To Transform         Y Transform         Y Transform                                                                                                    | - Monthly (M)                                  |  |  |  |  |  |  |  |  |  |
|         | Hundley         22,0%-2.6         7.00         16.2m%           Picky         822,7%         1.56         4.51%           Saturday         0.0         0.0         0.0                                                                                                    | Semi-Annual (S/A) Un-Check All                 |  |  |  |  |  |  |  |  |  |
|         | Suddy         0.0         0.0         0.0/H         Hast Scheduled         Units Scheduled         Projectivy           - Top Units (Music)         - Lead/Most Coded Days         - Lead/Most Coded Days <th>Annual (A)</th>                                                                                                    | Annual (A)                                     |  |  |  |  |  |  |  |  |  |
|         | The Hode                                                                                                    | Twice/Mon (TM)                                 |  |  |  |  |  |  |  |  |  |
|         | Annu and Annu Conneg - Team County in France Projects     Page 1 (1995) 1995     Page 2 (1995) 1995     Page 2 (1995) 1995     Page      | 7 3 Times/Mon (3/M) Cancel                     |  |  |  |  |  |  |  |  |  |
|         | area areas (correct assess). (correct correct | 7 V Relamping (D/A)                            |  |  |  |  |  |  |  |  |  |

Relamping (D/A)

# **CleanOpsStaff-3ed-DayScheduler Concept:**

*CleanOpsStaff-3ed-DayScheduler* is the first of a series of *CleanOpsHelpers*, which are small application extensions that can be launched from certain command buttons in *CleanOpsStaff-3ed* to perform specific functions requested by users. *CleanOpsStaff-3ed-DayScheduler* allows you to produce Day Schedules or route sheets from the *ProScheduler* weekly schedules you produced following the above instructions. You can give the Day Schedule directly to the custodian to provide them instructions on what cleaning activities they should perform, what day to perform them, and how long it should take. After using *ProScheduler* to produce weekly schedules, you will launch *CleanOpsStaff-3ed-DayScheduler* from the *ProScheduler* interface or from the *CleanOpsHelpers* button in the *CleanOpsStaff-3ed Main Menu*. You can produce the day schedule from the *ProScheduler* weekly schedules saved on disk or from the weekly schedule in memory that has been just created or loaded by ProScheduler. It is for this reason that you can launch the *DayScheduler* from the Main Menu or from the *ProScheduler* tool.

#### Launching DayScheduler

As noted above you can launch *DayScheduler* from the *Main Menu* or from the *ProScheduler* toolbox. When you launch the *DayScheduler* from *ProScheduler* and then return to *ProScheduler* the *ProScheduler* tool will not be visible. To show the *ProScheduler* tool again click anywhere inside the *ProScheduler* worksheet or click the *Report Generator* button in the *Mini-Toolbox*, then click the *ProScheduler* button in the **Report Generator** toolbox.

| ProScheduler (<br>st Las<br>Workload Br<br>Monday<br>Tuesday       | Scheduling Cles<br>Autofit  Autofit Autofit Autofit O         | No of Custodens                                                    | in Per Day -<br>20<br>Percent | Assign Days<br>Monday<br>Tuesday<br>Wednesday<br>Thursday<br>Friday | M-S<br>M-P<br>HoWePr<br>HoWe                          | Automatically<br>Schedule All<br>Ohecked<br>Activities By<br>Categories<br>Auto By | Activities To Include In<br>Auto-Scheduling<br>Routine<br>P Daily (D)<br>Alt Days (A,D)<br>Weekly (M)                                                 |  | CleanOpsStaff ** v&O<br>Copyright C 2007 ErnestR. Huiter, Sr.<br>Allightersoned<br>Einest R munic, v., P.R. ACV, COM, MOS (Measer)<br>Harter Consulting & Training<br>Intervention with Minh<br>Stewn APPA.cog                                                                                                    |           | CleanOpsStaff <sup>re</sup> - v1.0<br>(NDB Protobiefsis & CranCosriegers)<br>Houter Consulting & Training<br>www.HutterConsulting Archives<br>Release Outs (V12200                                                                                                    | CleanOpsHelpers 23<br>DayScheduler+ECS+Hp.xls |
|--------------------------------------------------------------------|---------------------------------------------------------------|--------------------------------------------------------------------|-------------------------------|---------------------------------------------------------------------|-------------------------------------------------------|------------------------------------------------------------------------------------|----------------------------------------------------------------------------------------------------|--|----------------------------------------------------------------------------------------------------|-----------|----------------------------------------------------------------------------------------------------|-----------------------------------------------|
| Wednesday<br>Thursday<br>Riday<br>Saturday<br>Sunday<br>Total Week | 0.0<br>0.0<br>0.0<br>0.0<br>0.0<br>0.0<br>Time (Mins)<br>Mode | 0.0<br>0.0<br>0.0<br>0.0<br>0.0<br>0.0<br>0.0<br>0.0<br>0.0<br>0.0 | ied Days                      | Setur Pro                                                           | TuTh<br>Wefr<br>SaSu<br>U<br>Sichectuker<br>Day Sched | Selection<br>Enter<br>In Check Al<br>(start here)<br>Hotovites<br>Nar Dose         | Veelary (V) Veelary (V) Veelary (V) Projects Monthly (M) Quarterly (Q) Sen-Annual (S)(A) Annual (A) At Wils (A/W) Trace Monthly (M) Trace Monthly (M) |  | Consciputing <sup>44</sup> is a Catalobel Jerevis Oran org<br>Canado Utility Gaudeino (cr Haumona Frank)<br>Canado Utility Gaudeino (cr Haumona Frank)<br>essente fittilis. Consciputifichi Sicorea to la unit<br>essente prision. Consciputifichi Sicorea to la unit<br>essente prision consciputifichi Sicorea di Con-<br>sciputificatione al state. In the data and<br>tenerariante generacione dato tiene of postancian. In<br>suffici, Interne Censulting and Tanana di Balando<br>difficiente al state dato post of postancia. Na<br>difficiente al state dato post of postancia di Atte<br>difficiente al state dato post of postancia di Atte<br>essente internet consciputi angli aggiurgi da di<br>difficiente da state dato postante antibos e specarati<br>difficiente da state dato postante antibos e specarati<br>della data dato dato postante antibos dato dato dato<br>dato dato dato dato dato dato dato dato | Close     | Macro Staffing & Inventory Staffing Services Levels Standard Space Category Matrices Cotal Space Category Matrices Confliguration Confliguration Confligurat | Launch Helper                                 |
| Save<br>Load Pro5                                                  | Save As<br>cheduler File                                      | Current ProSc                                                      | heduler Pile                  | Neme                                                                |                                                       |                                                                                    | C Relamping (D/A)                                                                                                    |  | ProMoble PDA Interface With Audit for LE                                                                                                    | ED for Li | isting Buildings EQ Credit 3.2 and EQ Credit 3.3                                                                                                    | data-and Chander de Ch                        |

#### Loading Weekly Schedule into the DayScheduler

You will then load a **ProScheduler** weekly schedule from disk file or from memory into the **DayScheduler**. After completing a weekly schedule in **ProScheduler**, you will save the weekly schedule to a disk file using the protocol described above, which can be loaded later into **DayScheduler**. You can also launch the **DayScheduler** from **ProScheduler** and then load the weekly schedule into the **DayScheduler** from memory.

| DaySched   | uler- Beta ( | Release Dat  | e 9-1 | 4-2009)       |          |          |         |       |           |                 |         |                | 8            |
|------------|--------------|--------------|-------|---------------|----------|----------|---------|-------|-----------|-----------------|---------|----------------|--------------|
| Monday     | Tuesday      | Wednesd      | ay    | Thusrday      | Friday   | S        | aturday | 5     | Sunday    | Weekly Sch      | nedule  | - Set Minu     | tes in day — |
| Multi-Line | One Line     | Time Mode    | Clea  | ar Schedule   | Clear A  | ll Scheo | tules [ |       | Clear V   | Veekly Schedu   | le      | To Defa        | ult 420      |
| Print/     | Export Day/  | Activities   | Pr    | rint/Export N | 1-F Prin | t/Expor  | rt M-S  | Vie   | w Selecte | d Activities Wo | orkshee | t To Text B    | lox          |
| Load We    | ekly Schedu  | le from File | L     | oad Weekly    | Schedule | from M   | emory   | b     | Select A  | Activities      | Re      | eturn to Clean | OpsStaff     |
| Generate   | Routine Da   | y Schedule   | Gen   | nerate Projec | t Day Sc | nedule   | Ger     | nerat | te Combin | ed Day Sched    | ule     | Help           | Close        |

#### Selecting the Activities to Include in the Day Schedule

You will then select the cleaning activities to include in the day schedule or route sheet by clicking the **Select Activities** button. You will use the **Routine** button or **Project** button or **Combined** button depending on whether you are generating a day schedule for the routine activities or for the project activities, or for combined routine and project in a single schedule. Use the **Select Method**, **Select All**, and **Un-Select All** buttons and click and/or drag on the activity list in the listbox to select the cleaning activities you want to include in the day schedule. This ability to select activities allows you to organize the work in a manner that best fit your local situation. For example if you are using team cleaning, then you can select the activities for a particular cleaning specialist and create a day schedule for that specialist. If you are using area cleaning then you would most likely select all the activities and create a day schedule to accommodate each custodian performing all the activities for a particular area. If you have a dedicate project crew or dedicate floor crew you can select only the activities these crews are responsible for.

| Combined Activity Listing                                                                                    |                                     |
|----------------------------------------------------------------------------------------------------|-------------------------------------|
|                                                                                                    | Routine Project                     |
| [ ] Sweep outside ramp :                                                                                     | and landing                         |
|                                                                                                    | ors                                 |
| DavScheduler- Beta (Release Date 9-14-2009)                                                                  | rs and landings<br>r                |
| Monday Tuesday Wednesday Thusrday Friday Saturday Sunday Weekly Schedule Set Minutes in day                  | traighten furniture                 |
| Multi-Line One Line Time Mode Clear Schedule Clear All Schedules Clear Weekly Schedule To Default            | 'S                                  |
| Print/Export Day/Activities Print/Export M-F Print/Export M-S View Selected Activities Worksheet To Text Box |                                     |
| Load Weekly Schedule from File Load Weekly Schedule from Memory Select Activities Return to CleanOpsStaff    | et care                             |
| Generate Routine Day Schedule Generate Project Day Schedule Generate Combined Day Schedule Help Close        | r care<br>carpet care               |
| ↓                                                                                                    | e and seating tures xered furniture |

Routine Sch

Project Sch

Combined Sch

#### **Generating the Day Schedule**

Once you have decided whether you will generate a Routine schedule, or the Project schedule, or a Combined schedule and you have selected the activities to be scheduled, you will use the *Generate Routine Day Schedule*, *Generate Project Day Schedule*, Generate *Combine Day Schedule*, *Routine Sch*, *Project Sch*, *or Combine Sch* button to generate the schedule for all seven days. Once you have selected the activities you can close the *Activities to Select* box by clicking the *Accept* button or you can leave it open. Note that when displaying a combined activity listing, "[r]" and "[p]" is appended to the front of the activity name to help you keep track of the type of activities being scheduled. All the activities in the weekly schedule will be captured into the day schedule except the project activities marked as already scheduled.

| DayScheduler- Beta (Release Date 9-14-2009)         Monday       Tuesday       Wednesday       Thusrday       Friday       Saturday       Sunday       Weekl         Multi-Line       One Line       Time Mode       Clear Schedule       Clear All Schedules       Clear Weekly Schedules       Clear Weekly Schedule       Clear Weekly Schedule       View Selected Activities         Print/Export Day/Activities       Print/Export M-F       Print/Export M-S       View Selected Activities         Load Weekly Schedule from File       Load Weekly Schedule from Memory       Select Activities         Generate Routine Day Schedule       Generate Project Day Schedule       Generate Combined Day Schedule | y Schedule<br>hedule<br>s Worksheet<br>Return to CleanOpsStaff<br>chedule<br>Help<br>Close | Tasks to schedule       Image: Schedule         Combined Activity Listing       Combined         [r] Sweep, dust-mop floors       Combined         [r] Sweep, dust-mop floors       [r] Sweep, dust-mop floors         [r] Sweep, dust-mop floor sand landings       [r] Sweep, dust-mop floor         [r] Sweep, dust-mop floor       [r] Vacuum carpet and straighten furniture         [r] Vacuum carpet and straighten furniture       [r] Clean trash containers         [r] Clean windows       [r] Clean windows         [r] Damp-mop floor same       [r] Dust blinds         [r] Det blinds       [r] Dust blinds         [r] Perform Interim Roor care       [r] Perform Interim Roor care         [r] Perform interm floor care       [r] Project-dean light flutures         [r] Project-dean light flutures       [r] Project-dean light flutures         [r] Project-dean light flutures       [r] Project-dean light flutures |
|----------------------------------------------------------------------------------------------------|--------------------------------------------------------------------------------------------|----------------------------------------------------------------------------------------------------|
|                                                                                                    |                                                                                            | Select Method Select All Un-Select All Accept Routine Sch (Project Sch) Combined Sch                                                                                                    |

## Viewing the Seven Day Schedules, the Weekly Schedule and the Selected Activities Worksheet

You will use the **Day of Week** buttons, the **Weekly Schedule** button, and the **Selected Activities Worksheet** button to view the schedules you create. The **Selected Activities Worksheet** keeps track of which cleaning activities you selected to include in the day schedule. It lists all the activities required to be performed by the weekly schedule and places a "**Yes**" or "**No**" in the third column of the worksheet to denote whether you selected to include the activities or not. The included activities are highlight in the worksheet.

| ĺ | DayScheduler- Beta (Release Date 9-14-2009) |             |               |                 |                  |         |               |               |         |               |             |
|---|---------------------------------------------|-------------|---------------|-----------------|------------------|---------|---------------|---------------|---------|---------------|-------------|
|   | Monday                                      | Tuesday     | Wednesd       | ay Thusrday     | Friday Sa        | turday  | Sunday        | Weekly Sch    | edule   | – Set Minut   | es in day – |
|   | Multi-Line                                  | One Line    | Time Mode     | Clear Schedule  | Clear All Sched  | ules    | Clear W       | eekly Schedul | e       | To Defau      | ilt 420     |
|   | Print/E                                     | Export Day/ | Activities    | Print/Export N  | 1-F Print/Export | : M-S 🔨 | View Selected | Activities Wo | rksheet | To Text Bo    | ox /        |
|   | Load We                                     | ekly Schedu | ule from File | Load Weekly     | Schedule from Me | mory    | Select A      | ctivities     | Retu    | urn to CleanO | psStaff     |
|   | Generate                                    | Routine Da  | y Schedule    | Generate Projec | t Day Schedule   | Gen     | erate Combine | ed Day Schedu | ile     | Help          | Close       |

#### **Reading the day schedules**

The schedule is sorted by room number by default. However, you can use the auto sort buttons in the heading cells to sort the schedule, as you desire. The schedule lists the field as shown below. The *Mode* can display time in minutes or hours -- the *Mode* button allows you to switch between minutes and hours. The productive time in shift defaults to 420 minutes (7 hours) of productive time per workday. You can change this to match your local conditions by typing into the *Time in Shift* textbox. The *Time to Clean* column indicates the time to perform the activities for each room/space. The *Cumulative Time to Clean* column indicates the total time required for all the rooms/spaces above the row containing the Cumulative Time to Clean number. The Cumulative Time Per Full Work Day column indicates the total time required for all the rooms/spaces above the row containing the *Cumulative Time Per Full Work Day* number – this number start over at zero when it reaches the *Time in Shift* number and the row is highlighted green . Each green line represents the need for another custodian except the last green line could be less than a full workday for a custodian. The *Cumulative Number of Custodians* column is a running total of the number of custodians needed as you gone down the activity list. The number in the upper right cell of the schedule is the total number of custodian need to execute the day schedule. Note that in a combined day schedules, "[r]" and "[p]" is appended to the end of the activity name to help you keep track of the type of activities being scheduled.

| DayScheduler                                           |                                                                                                    |                   |                  |                                |                                         |                                       |
|--------------------------------------------------------|----------------------------------------------------------------------------------------------------|-------------------|------------------|--------------------------------|-----------------------------------------|---------------------------------------|
|                                                        | C:\CleanOpsStaff Data\test1-HECS-PSch.xls                                                                               |                   |                  | Mode                           | Minutes                                 |                                       |
| Monday                                                 | Routine Day Schedule 9/9/2009 11:07 PM                                                                                  |                   | Time in shift    | 420.00                         | 2.07                                    |                                       |
| Room                                                   | Cleaning Tasks                                                                                                    | Day<br>of<br>Week | Time to<br>Clean | Cumulative<br>Time to<br>Clean | Cumulative<br>Time Per Full<br>Work Day | Cumulative<br>Number of<br>Custodians |
| Barton Hall 1 100 (Office with Carpet Floor)           | Empty and clean ashtrays, Empty waste containers, 🗡<br>Vacuum carpet and straighten furniture                           | Mo                | 21.39            | 21.39                          | 21.39                                   | 0.05                                  |
| Barton Hall 1 100B (Stairwell)                         | Sweep, dust-mop stairs and landings                                                                                     | Мо                | 3.69             | 25.08                          | 25.08                                   | 0.06                                  |
| Barton Hall 1 100C (Stairwell)                         | Sweep, dust-mop stairs and landings                                                                                     | Мо                | 2.78             | 27.86                          | 27.86                                   | 0.07                                  |
| Barton Hall 1 100H (Office with Carpet Floor)          | Empty and clean ashtrays, Empty waste containers,<br>Vacuum carpet and straighten furniture                             | Мо                | 1.89             | 29.75                          | 29.75                                   | 0.07                                  |
| Barton Hall 1 100J&A (Entranceway)                     | Clean/roll-up walk-off mats, Damp-mop floors, Dust<br>flat surfaces, Sweep/dust-mop floor                               | Мо                | 10.47            | 40.22                          | 40.22                                   | 0.10                                  |
| Barton Hall 1 100K (Public (Circulation) with Hard Flo | Clean telephones, Clean water fountain, Empty and<br>clean ashtrays, Empty waste containers, Sweep, dust-<br>mop floors | Мо                | 7.10             | 47.32                          | 47.32                                   | 0.11                                  |
| Barton Hall 1 100M (Public (Circulation) with Hard Fic | Clean telephones, Clean water fountain, Empty and<br>clean ashtrays, Empty waste containers, Sweep, dust-<br>mop floors | Mo                | 0.69             | 48.01                          | 48.01                                   | 0.11                                  |
| Barton Hall 1 100N (Public (Circulation) with Hard Flo | Clean telephones, Clean water fountain, Empty and                                                                       | Mo                | 5.63             | 53.64                          | 53.64                                   | 0.13                                  |

| DayScheduler        |                                       |                                                                                                    |                   |                 |                                |                                         |                                       |
|---------------------|---------------------------------------|----------------------------------------------------------------------------------------------------|-------------------|-----------------|--------------------------------|-----------------------------------------|---------------------------------------|
|                     | Tuesday                               | C:\CleanOpsStaff Data\Week One With Some Month<br>Combined Day Schedule 9/11/2009 10:04 PM                                                                                                    | ilys-HEC          |                 | Mode<br>Time in shift          | Minutes<br>420.00                       | 2.35                                  |
|                     | Room                                  | Cleaning Activities                                                                                                    | Day<br>of<br>Week | Time to<br>Gean | Cumulative<br>Time to<br>Clean | Cumulative<br>Time Per Full<br>Work Day | Cumulative<br>Number of<br>Custodians |
| Barton Hall 1 101   | Public (Circulation) with Hard Floor  | Clean telephones [r], Clean water fountain [r], Empty<br>and clean ashtrays [r], Empty waste container [r],<br>Sweep, dynamop floors [r], Clean trash containers [p],<br>Dust weter [p]          | Tu                | 6,39            | 85.65                          | 85.65                                   | 0.20                                  |
| Barton Hall 1 101A  | _B_C_E (Office with Carpet Floor - 6) | Clean telephones [r], Dust furniture and flat surfaces [r]<br>Empty and clean asthrays [r], Empty waste containers<br>[r], Spot-tlean carpet [r], Spot-clean walls, partitions,<br>and doors [r] | Tu                | 15.47           | 101.12                         | 101.12                                  | 0.24                                  |
| Barton Hall 1 101D  | (Office with Carpet Floor - 225 CSF)  | Clean telephones [r]; Dust furniture and flat surfaces [r]<br>Empty and clean ashtrays [r]; Empty waste containers<br>[r]; Spot-tlean carpet [r]; Spot-tlean walls, partitions,<br>and door. [r] | Tu                | 5.80            | 106.92                         | 106.92                                  | 0.25                                  |
| Barton Hall 1 102   | Office with Carpet Floor - 531 CSF La | Clean telephones [r], Dust furniture and flat surfaces [r]<br>Empty and clean asthrays [r], Empty waste containers<br>[r], Spot-clean carpet [r], Spot-clean walls, partitions,<br>and doors [r] | Tu                | 13.68           | 120.60                         | 120.60                                  | 0.29                                  |
| Barton Hall 1 103 ( | Public (Circulation) with Hard Floor  | Clean telephones [r], Clean water fountain [r], Empty<br>and clean ashtrays [r], Empty waste containers [r],<br>Sweep, dust-mop floors [r], Clean trash containe<br>Oust vents [p]               | Tu                | 10.04           | 130.64                         | 130.64                                  | 0.31                                  |
| Berton Hell 1 103A  | (Office with Carpet Floor - 375 CSF ) | Clean telephones [r], Dust furniture and flat surfaces [r]<br>Empty and clean asthrays [r], Empty waste containers<br>[r], Spot-clean carpet [r], Spot-clean walls, partitions,<br>and doors [r] | τu                | 9.66            | 140.30                         | 140.30                                  | 0.33                                  |
| Barton Hall 1 1038  | (Office with Carpet Floor - 150 CSF)  | Clean telephones [r], Dust furniture and flat surfaces [r]<br>Empty and clean ashtrays [r], Empty waste containers                                                                               | Tu                | 3.86            | 144.16                         | 144.16                                  | 0.34                                  |

#### **Printing and Exporting Day Schedules to Excel**

To print the schedule to a printer or export the schedule to Excel, use the three Print/Export button shown below depending on whether you want to print/export one day, five days, or seven days. You will then select **Send to Printer** or **Send to Excel** button. Once the schedule is exported to Excel, it can be treated like any other normal excel workbook. The **Selected Activities Worksheet** is imported along with the day schedule whether you are exporting a single day or five days or seven so as a reminder of which cleaning activities you selected to include.

| ſ | DayScheduler- Beta (Release Dat                         | e 9-14-2009)                                                       |                                   |                        |                   |
|---|---------------------------------------------------------|--------------------------------------------------------------------|-----------------------------------|------------------------|-------------------|
|   | Monday Tuesday Wedness<br>Multi-Line One Line Time Mode | day Thusrday Friday Saturday<br>Clear Schedule Clear All Schedules | Sunday Weekly Schedule            | To Default             | Send to Printer   |
|   | Print/Export Day/Activities                             | Print/Export M-F Print/Export M-S                                  | View Selected Activities Workshee | To Text Box            | Send to Excel Min |
|   | Load Weekly Schedule from File                          | Load Weekly Schedule from Memory                                   | Select Activities Ri              | eturn to CleanOpsStaff | Cancel 420        |
| 1 | denerate Rodane buy Schedule                            | denerate moject bay benedate den                                   | ierate combined buy benedule      | - Close                |                   |

#### **Clearing the schedule worksheets**

You can clear or blank out the seven schedule worksheets, one at a time or all at once by using the *Clear Schedule* and *Clear All Schedule* buttons. You can clear or blank out the weekly schedules worksheet by clicking the *Clear Weekly Schedule* button.

| DaySched   | uler- Beta ( | Release Dat  | e 9-14-2009)     |                |          |              |                 |          |               | 8           |
|------------|--------------|--------------|------------------|----------------|----------|--------------|-----------------|----------|---------------|-------------|
| Monday     | Tuesday      | Wednesd      | ay Thusrday      | Friday S       | Saturday | Sunday       | Weekly Sch      | nedule   | - Set Minut   | es in day — |
| Multi-Line | One Line     | Time Mode    | Clear Schedule   | Clear All Sche | dules    | Clear V      | Veekly Schedu   | le       | To Defa       | ult 420     |
| Print/E    | Export Day// | Activities   | Print/Export M   | F Print/Expo   | ort M-S  | View Selecte | d Activities Wo | orksheet | To Text B     | ox          |
| Load We    | ekly Schedu  | le from File | Load Weekly S    | chedule from M | 1emory   | Select A     | Activities      | Ret      | turn to Clean | OpsStaff    |
| Generate   | Routine Day  | y Schedule   | Generate Project | Day Schedule   | Gen      | erate Combin | ed Day Sched    | ule      | Help          | Close       |

#### **Setting Productive Minutes in Work Day**

Before creating the day schedule, you should review the number of productive minutes in the workday. This will determine how many custodians you will need to execute the day schedule. Use the *To default* button to set the productive time in the workday to 420 minutes (7 Hours). Use the *To Textbox* button and the *textbox* to set the productive time in the workday to a different number to meet your local situation.

| DaySche   | duler- Beta   | (Release Dat  | e 9-14 | -2009)       |           |          |         |              |                 |          |               | X         |
|-----------|---------------|---------------|--------|--------------|-----------|----------|---------|--------------|-----------------|----------|---------------|-----------|
| Monday    | Tuesday       | Wednesd       | lay    | Thusrday     | Friday    | Sa       | aturday | Sunday       | Weekly Sch      | nedule 🏹 | Set Minut     | es in day |
| Multi-Lin | e One Line    | Time Mode     | Clear  | Schedule     | Clear A   | ll Sched | ules    | Clear V      | Veekly Schedul  | le       | To Defau      | ult 420   |
| Prin      | t/Export Day, | Activities    | Prir   | nt/Export M  | 1-F Prin  | t/Expor  | tM-S    | View Selecte | d Activities Wo | orksheet | To Text B     | ox        |
| Load V    | /eekly Sched  | ule from File | Lo     | ad Weekly    | Schedule  | from Me  | emory   | Select A     | Activities      | Reti     | urn to Cleanc | opsStaff  |
| Genera    | te Routine Da | y Schedule    | Gene   | erate Projec | t Day Scł | nedule   | Gen     | erate Combin | ed Day Schedu   | ule      | Help          | Close     |

#### **Adjusting the Schedule Format**

You can adjust the column width and row height of the schedules in the same manner as you would in Excel by dragging the column and row devisers. You can use the *Multi-Line* and *One Line* buttons to wrap and unwrap the text in the columns.

| DaySched    | uler- Beta ( | Release Dat  | e 9-14-2009)   |                |           |              |                 | 100      | X            |              |  |
|-------------|--------------|--------------|----------------|----------------|-----------|--------------|-----------------|----------|--------------|--------------|--|
| Monday      | Tuesday      | Wednesd      | ay Thusrday    | Friday         | Saturday  | Sunday       | Weekly Sch      | nedule   | - Set Minut  | tes in day — |  |
| Multi-Line/ | One Line     | Time Mode    | Clear Schedule | Clear All S    | chedules  | Clear \      | Neekly Schedul  | le       | To Defa      | ult 420      |  |
| Print/E     | Export Day/A | Activities   | Print/Export   | M-F Print/E    | xport M-S | View Selecte | d Activities Wo | orksheet | To Text B    | ox           |  |
| Load We     | ekly Schedu  | le from File | Load Week      | y Schedule fro | m Memory  | Select       | Activities      | Ret      | urn to Clean | OpsStaff     |  |
| Generate    | Routine Day  | / Schedule   | Generate Proj  | ect Day Sched  | lule Gen  | erate Combir | ned Day Schedu  | ule      | Help         | Close        |  |

#### Making the Day Scheduler Tool Visible

Each **DayScheduler** worksheet has a **DayScheduler** button in the upper left corner. If you close the DayScheduler tool and want to make it visible again, simply click the **DayScheduler** button.

| 1 | A DayScheduler                                         | В                                                                                                    |
|---|--------------------------------------------------------|----------------------------------------------------------------------------------------------------|
| 2 | Monday                                                 | C:\CleanOpsStaff Data\33 Standard Spaces-HECS-F<br>Routine Day Schedule 9/13/2009 05:16 PM                                                                                                    |
| 4 | Room                                                   | Cleaning Activities                                                                                                    |
|   | Main Building 1 104 (Office with Carpet Floor - 1200 C | Clean telephones, Dust furniture and flat surfaces,<br>Empty and clean ashtrays, Empty waste containers,<br>Relamp, Spot-clean carpet, Spot-clean walls,<br>partitions, and doors, Vacuum carpet and straighten |